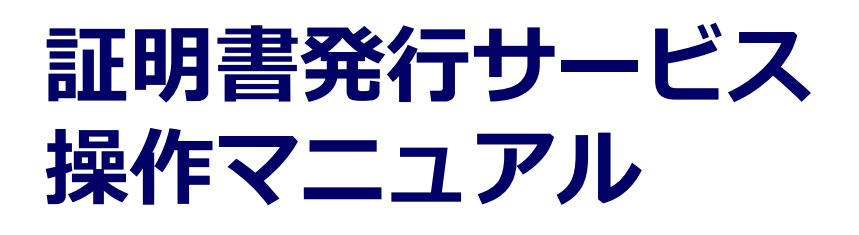

在学生向け操作マニュアル

大学/学校毎に利用できる申請方法・支払 方法が異なります。利用可能な機能につい ては、各大学/学校のHPをご確認ください。

> 2025年1月27日 NTT西日本

### 目次

| 1          | はじめに                                                          |          |
|------------|---------------------------------------------------------------|----------|
| 1.1        | <u>操作を行うにあたっての注意点</u> ・・・・・・・・・・・・・・・・・・・・・・・・・・・・・・・・・・・・    | 2        |
| 2          | 各種証明書の申請                                                      |          |
| 2.1        | 新規の申請方法・・・・・・・・・・・・・・・・・・・・・・・・・・・・・・・・・・・・                   | 3        |
|            | (a) コンビニでの印刷の場合 ・・・・・・・・・・・・・・・・・・・・・・・・・・・・・・・・・・・・          | 3        |
|            | (b)学内印刷の場合・・・・・・・・・・・・・・・・・・・・・・・・・・・・・・・・・・・・                | 6        |
|            |                                                               | 8        |
|            | <u>(d)オンライン送付の場合</u> ・・・・・・・・・・・・・・・・・・・・・・・・・・・・・            | 12       |
| 2.2        | <u>オンライン送付の再送時の申請方法</u> ・・・・・・・・・・・・・・・・・・・・・・・・・・・           | 16       |
| 2.3        | <u>申請状況の確認方法</u> ・・・・・・・・・・・・・・・・・・・・・・・・・・・・・・・・             | 19       |
|            | <u>(a) 共通</u> · · · · · · · · · · · · · · · · · · ·           | 19       |
|            | <u>(b)オンライン送付の場合(提出先企業の確認状態の確認方法)</u> ・・・・・・・・・               | 20       |
| 3          | 手数料の支払い                                                       |          |
| 3.1        |                                                               | 22       |
| 4          | 各種証明書の印刷                                                      |          |
| 4.1        | コンビニでの印刷方法・・・・・・・・・・・・・・・・・・・・・・・・・・・・・・・・・・・・                | 23       |
|            |                                                               | 23       |
|            | <u>(b) ファミリーマートの場合</u> ・・・・・・・・・・・・・・・・・・・・・・・・・・・・・・・・・・・・   | 25       |
|            | <u>(c)ローソン、ミニストップの場合</u> ・・・・・・・・・・・・・・・・・・・・・・・・・・・・・・・・・・・・ | 27       |
| <u>4.2</u> | <u>学内印刷の方法</u> ・・・・・・・・・・・・・・・・・・・・・・・・・・・・・・・・・・・・           | 29       |
|            | <u>(a)PayPal、スマートピット支払いの場合</u> ・・・・・・・・・・・・・・・・・・・・           | 29       |
|            | (b) 交通系ICカード支払いの場合 ・・・・・・・・・・・・・・・・・・・・・・・・・・・・・・・・・・・・       | 31       |
| <u>4.3</u> | 郵送の確認方法 ・・・・・・・・・・・・・・・・・・・・・・・・・・・・・・・・・・・・                  | 32       |
| <u>4.</u>  | 3.1 処理ステータスの確認 ・・・・・・・・・・・・・・・・・・・・・・・・・・・・・                  | 32       |
| <u>4.</u>  | <u>3.2 発送済みステータスの確認</u> ・・・・・・・・・・・・・・・・・・・・・・・・・・・・          | 33       |
| <u>4.4</u> | 印刷情報の確認方法                                                     | 34       |
| <u>4.</u>  | <u>4.1 印刷予約番号の確認</u> ・・・・・・・・・・・・・・・・・・・・・・・・・・・・・・・・・・・・     | 34       |
|            | (a) ホームページからの確認 ・・・・・・・・・・・・・・・・・・・・・・・・・・・・・・・・・・・・          | 34       |
|            | (b) メールからの確認 · · · · · · · · · · · · · · · · · · ·            | 35       |
| <u>4.</u>  | 4.2                                                           | 36       |
|            | (a)  ホームペーシからの 雌認  (b)  、 し  したの  な売到                         | 36       |
| 4          |                                                               | 3/       |
| <u>4.</u>  | <u>4.3 チャルルの留ちの唯</u> で、・・・・・・・・・・・・・・・・・・・・・・・・・・・・・・・・・・・・   | 30<br>20 |
|            | (a) ハームハーンガウリー理応(b) メールからの確認                                  | 38<br>40 |
| 4 5        |                                                               | 4U<br>⊿1 |
| <u></u>    | (a) ホームページからの確認                                               | +⊥<br>⊿1 |
|            | (b) メールからの確認 ・・・・・・・・・・・・・・・・・・・・・・・・・・・・・・・・・・・・             | 44       |

### 1 はじめに

### 1.1 操作を行うにあたっての注意点

#### 動作条件及び動作確認端末

| 分類       | 動作条件及び対応端末 |                                   |  |
|----------|------------|-----------------------------------|--|
| パソコン     | 利用者        | Chrome、FireFox、Safari、Edge        |  |
| スマートフォン等 | 利用者        | iPhone: Safari<br>Android: Chrome |  |

※動作確認端末については、確認結果であり、動作保証をするものではありません。

※機種やブラウザによっては、正常に表示されない場合があります。

※動作確認は、確認実施時の最新バージョンにて実施しております。

※利用条件に記す動作条件及び動作確認端末以外からもサービスをご利用頂ける可能性はありますが、 NTT西日本が動作保証するものではありません。この場合、画面内容が一部表示できない場合や正確 に動作・表示されない場合があります。

#### 本システムに関するお問合せ

◆NTT西日本 証明書発行サービス コールセンター

| 電話       | 082-207-4262 受付時間:平日 9:00~17:00 |
|----------|---------------------------------|
| チャットサポート | ログイン後、右上の「お問い合わせ」よりご利用ください      |

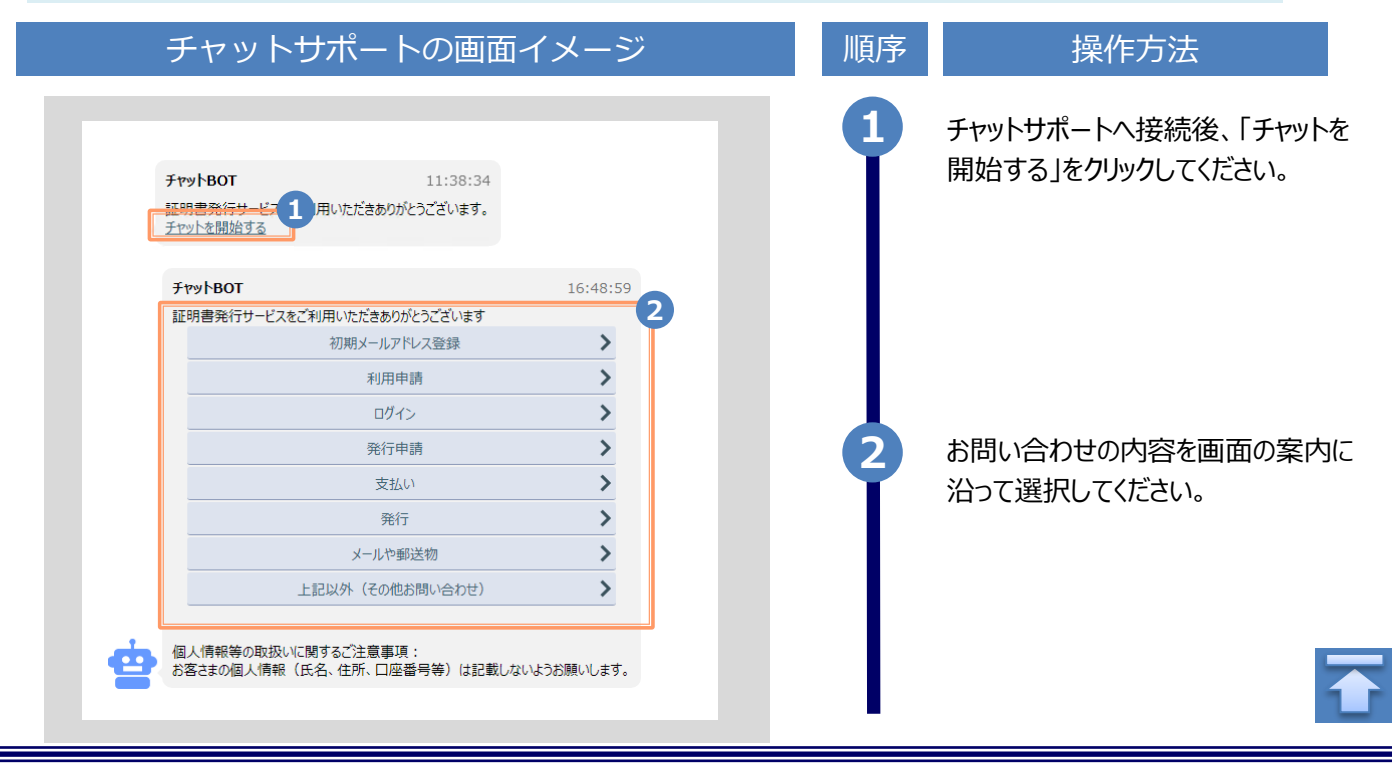

※「画面イメージ」はサンプル画像です。操作は実際の画面に従ってください。

### 2.1 新規の申請方法

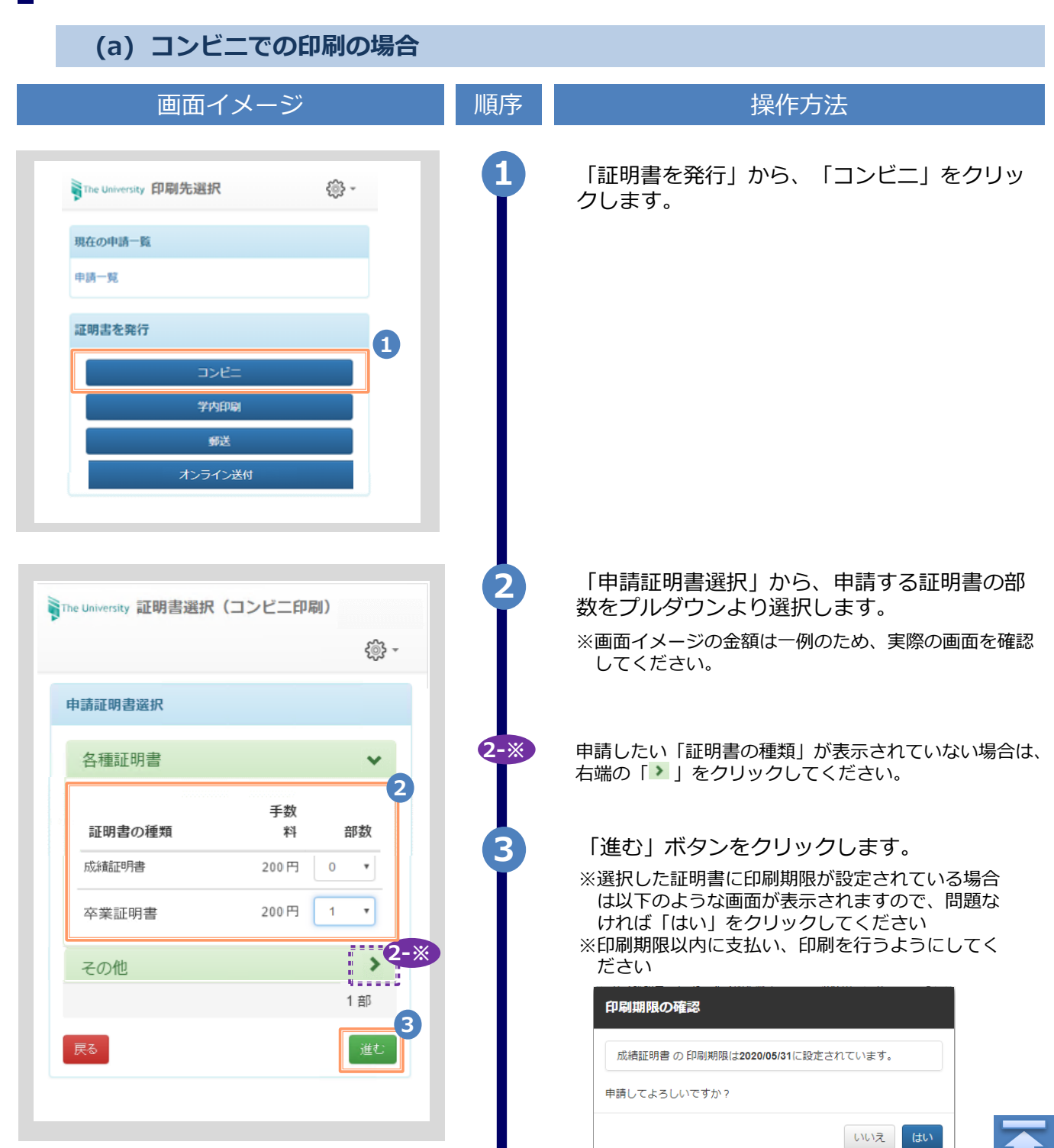

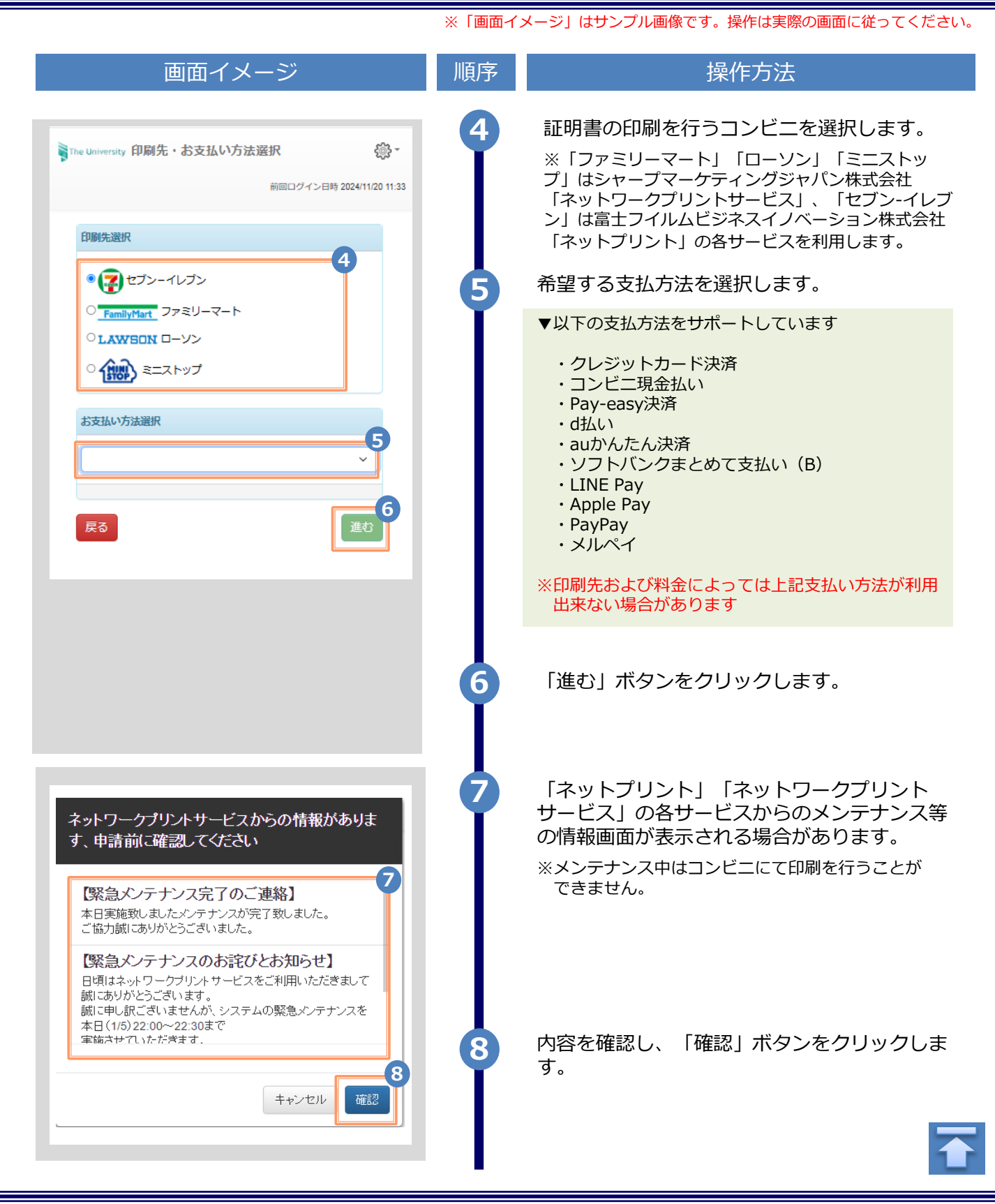

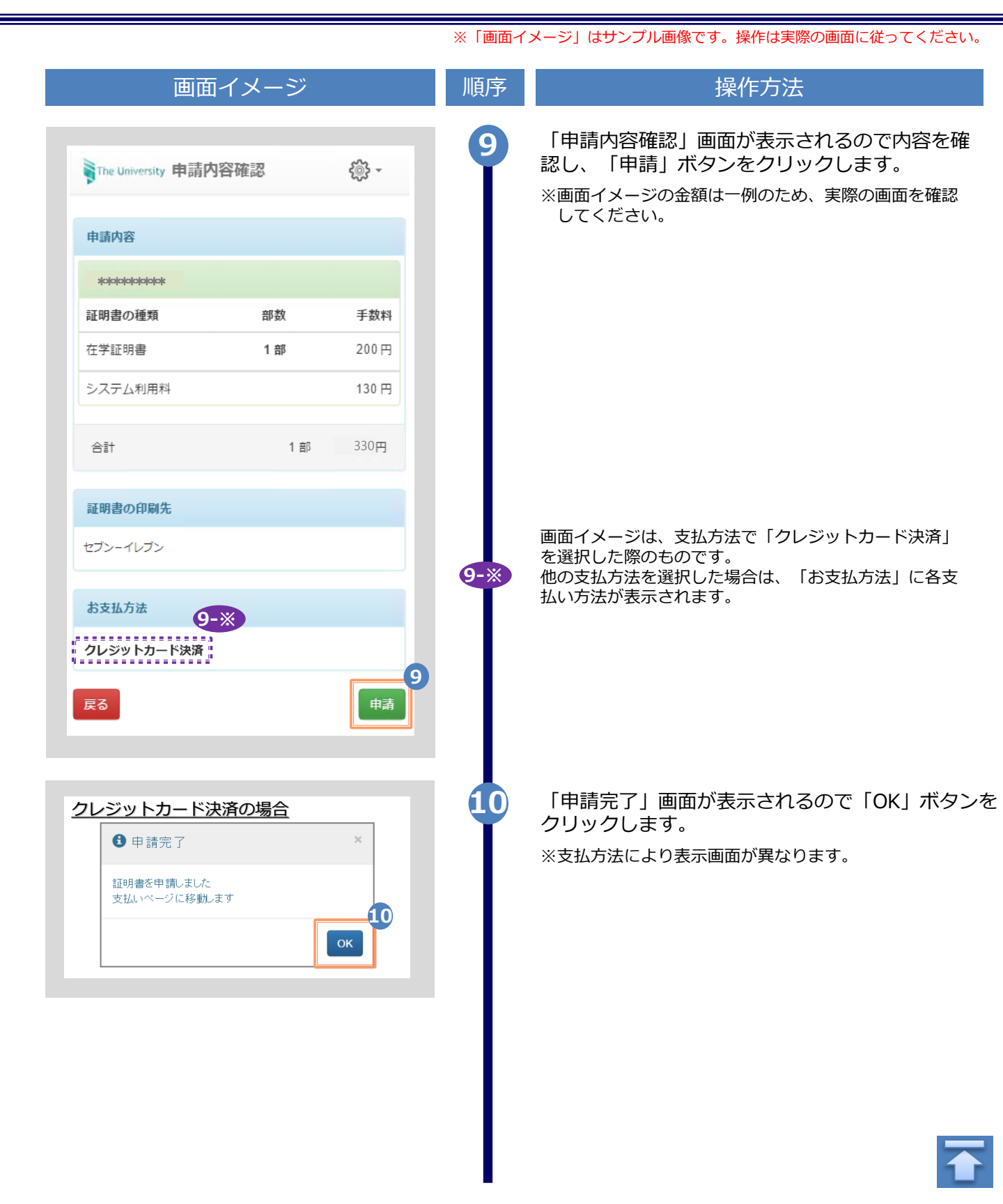

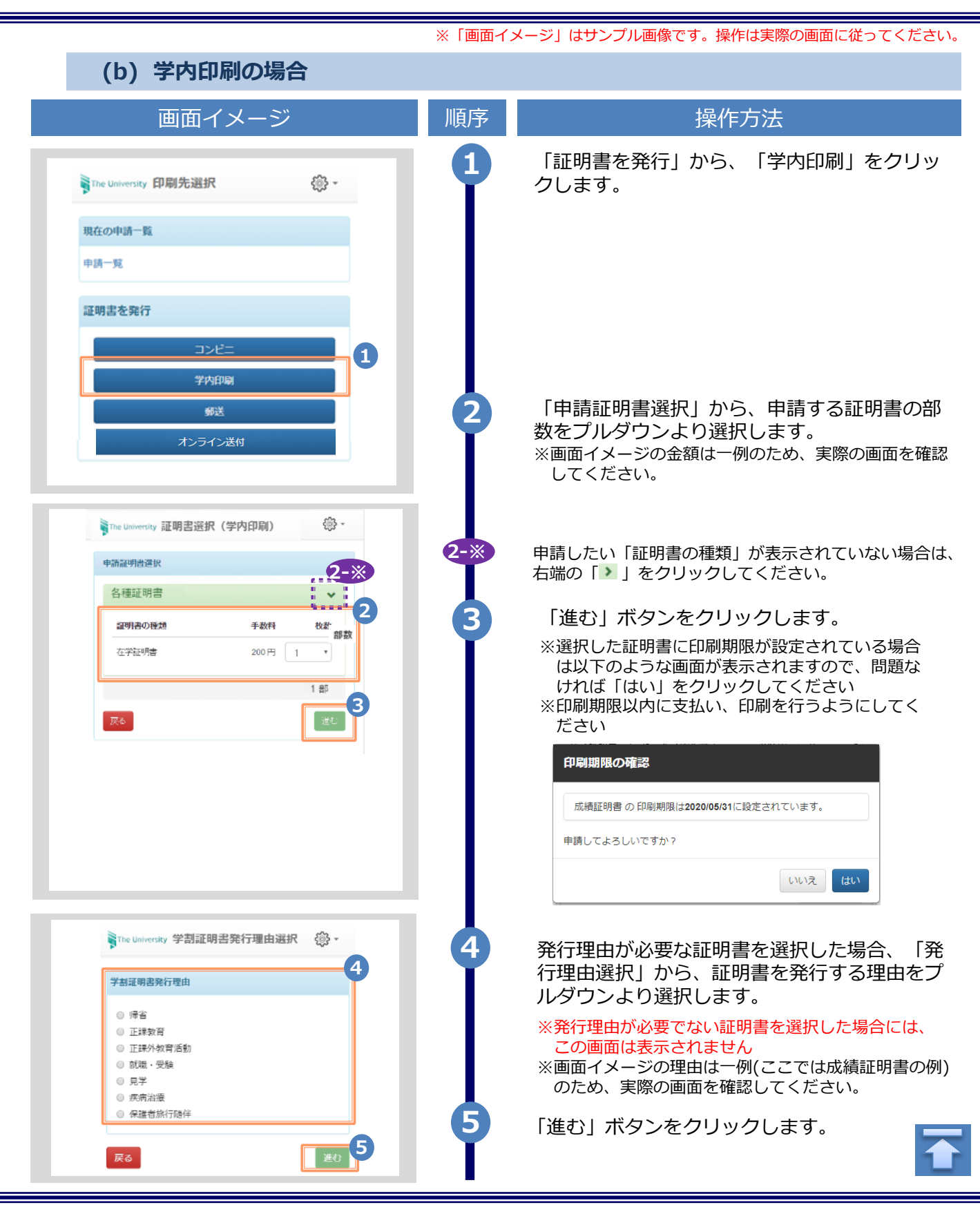

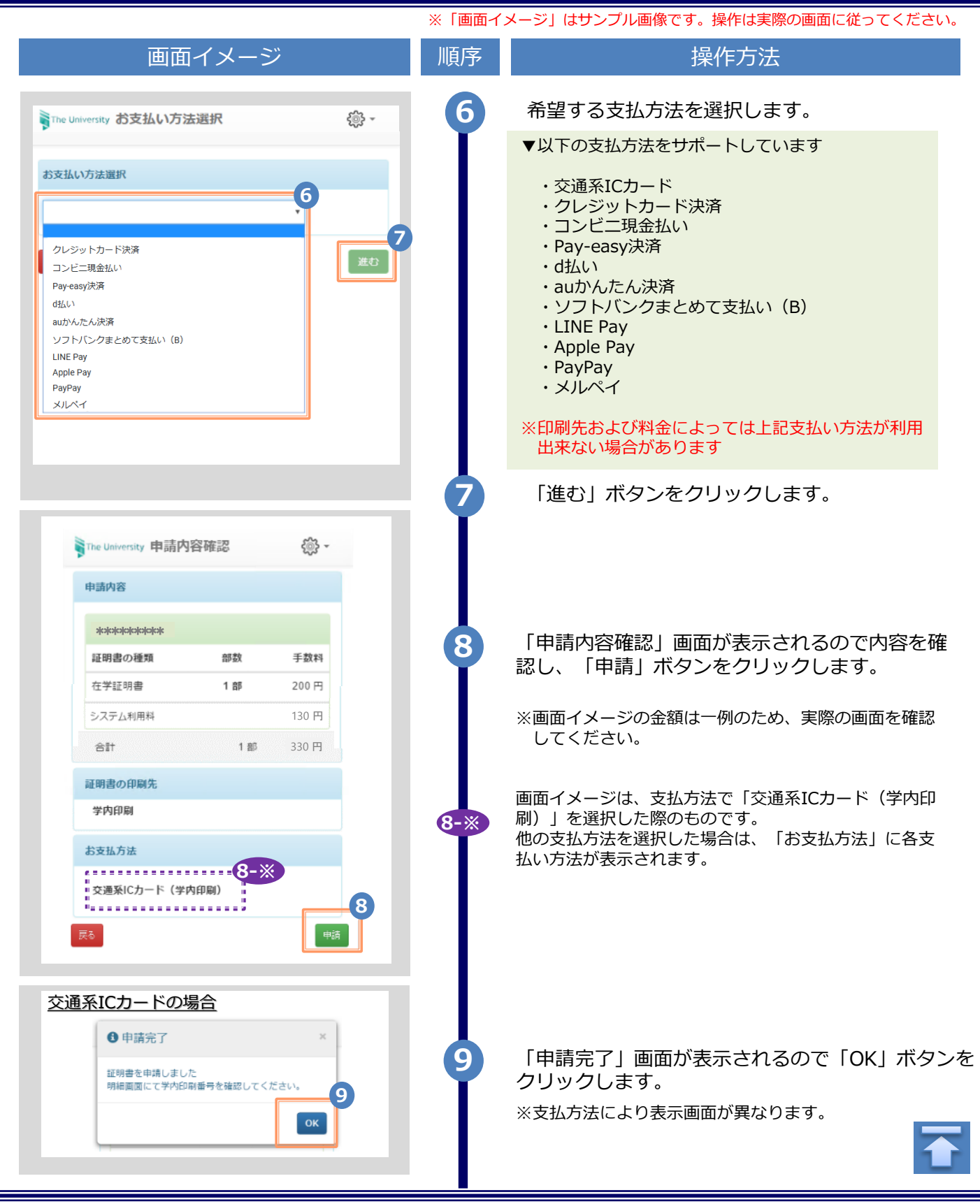

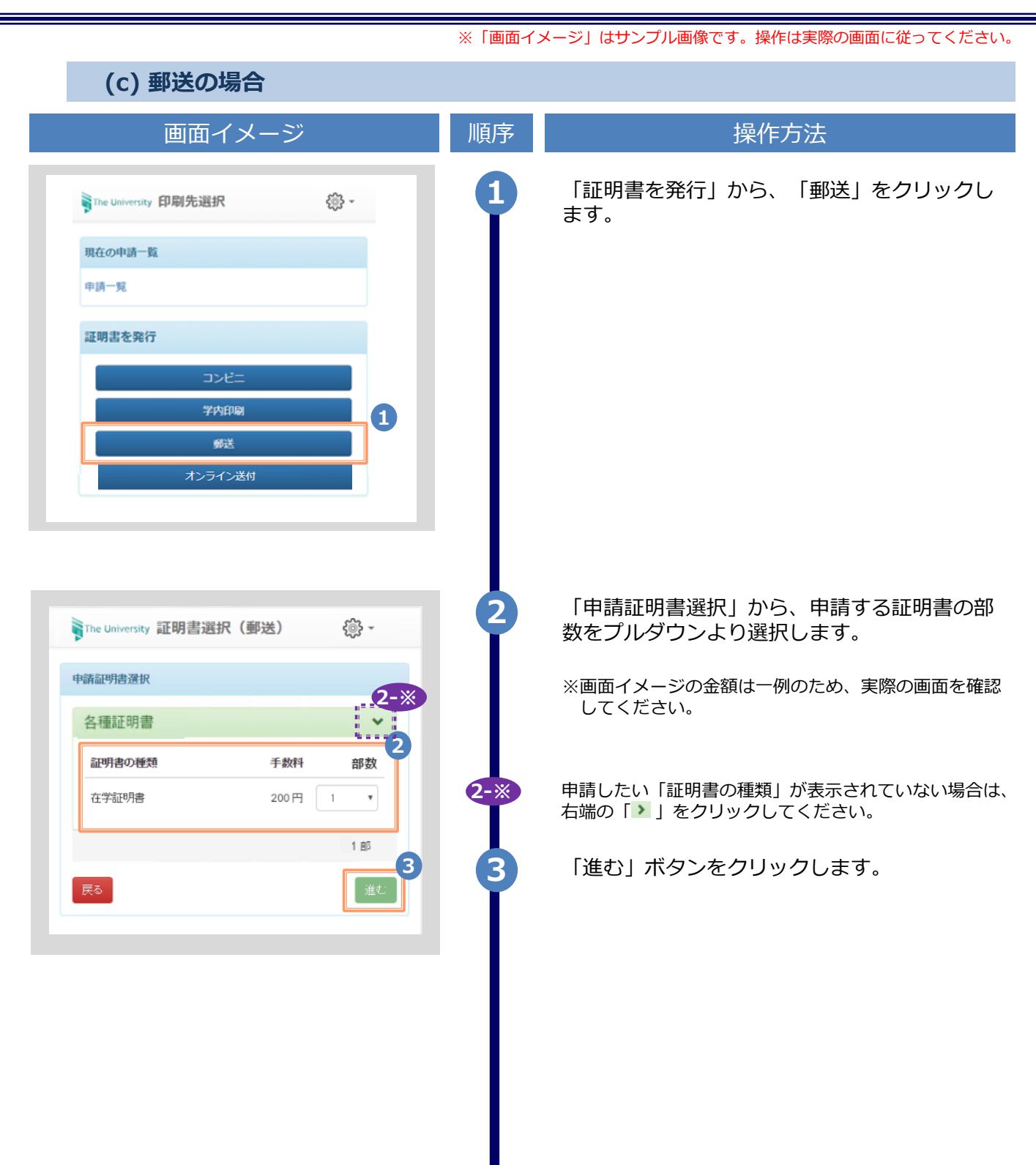

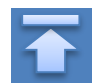

| 画面イメージ                          | 順序       操作方法                                    |
|---------------------------------|--------------------------------------------------|
|                                 | 4 郵送先の情報を入力します。                                  |
| he University 郵送先入力 🔅 -         | ※入力項目は利用環境により異なります。<br>※赤字の項目は入力必須です。            |
| 送先住所 4                          | ▶ 送付先カテゴリ (必須)                                   |
| 村先力テゴリ                          | 送付先のカテゴリを選択します。<br>国内/国外、地域等                     |
| 便番号                             | ▶ 郵便番号                                           |
| 00-0001                         | 送付先の郵便番号を入力します。                                  |
| <u>í</u>                        | ▶ 住所 (必須                                         |
| 即千代田区千代田1丁目1番地                  | 送付先住所を入力します。<br>※マンション名等は省略せずに入力してく              |
| 6                               | ▶ 宛名 (必須                                         |
|                                 | 送付先の宛名を入力します。                                    |
| A.ED                            | ▶ 電話番号                                           |
| 將                               | 送付先の電話番号を入力します。                                  |
|                                 |                                                  |
| 重絡先                             | 5 緊急連絡先を入力します。                                   |
| 連絡先<br>ド電話番号等、連絡がつく電話番号をご記入ください | ※入力項目は利用環境により異なります。<br>※赤字の項目は入力必須です。            |
|                                 | ▶ 緊急連絡先 (必須                                      |
| オブション 6                         | 携帯電話番号等の連絡のつきやすい電話番<br>ます。                       |
| a<br>希望する<br>1ファイル              | 6 郵送オプションを入力します。                                 |
| アイルを選択 選択されていません                | ※入力項目は利用環境により異なります。<br>※赤字の項目は入力必須です。            |
|                                 | ▶ 厳封                                             |
|                                 | 「厳封」希望の有無を選択します。<br>※「複数厳封希望」等は下部の「備考」^<br>ください。 |
| ۵<br>لوری                       | ▶ 添付ファイル                                         |
|                                 | ファイルを添付出来ます。<br>※ファイルの詳細等は下部の「備考」へフ<br>ださい。      |
|                                 | ▲ 「進む」 ボタンをクリックします。                              |
|                                 | ※必須項目は必ず入力してください。未入力」<br>ると、郵送処理に時間がかかることがあり。    |

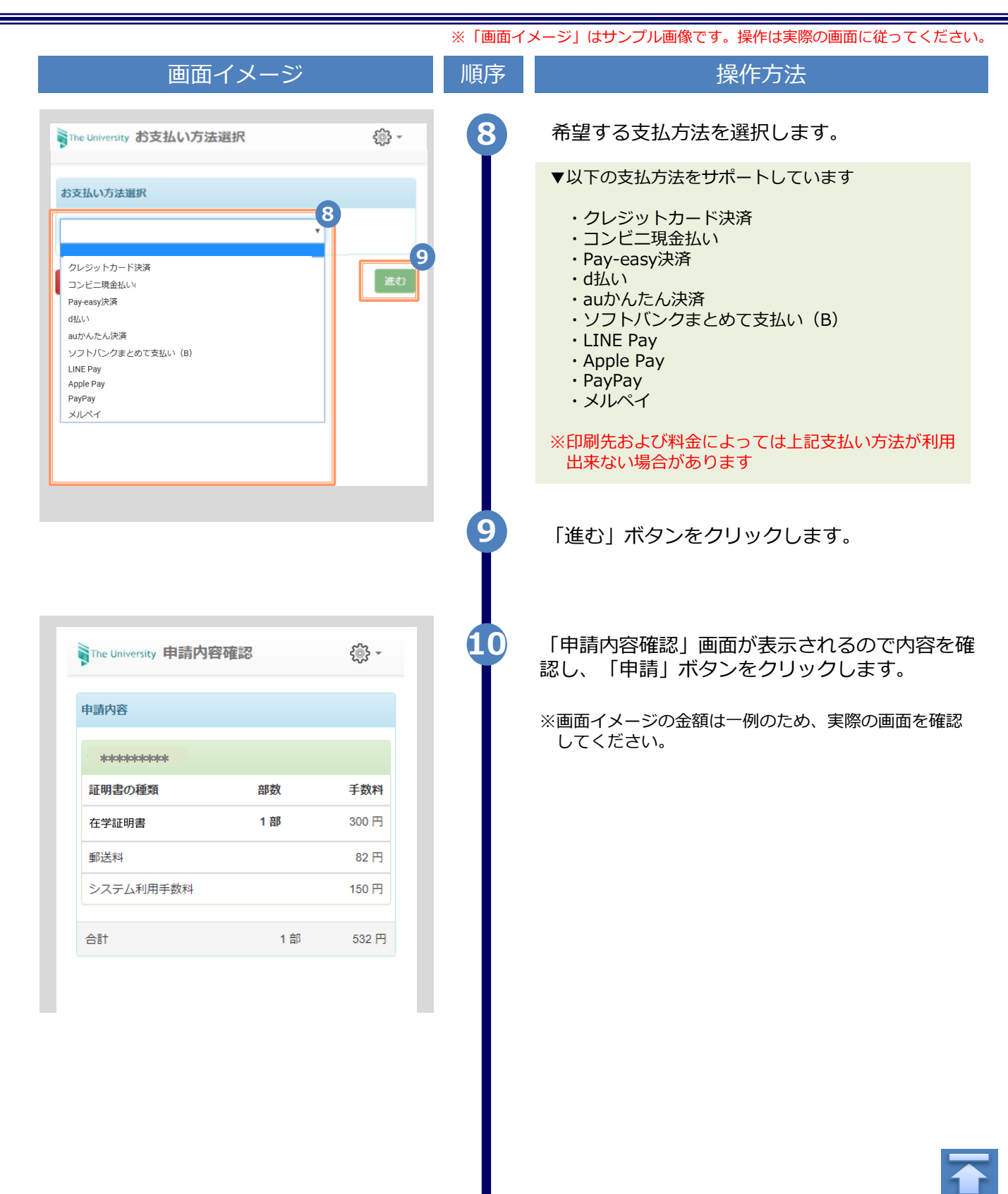

| <ul> <li>第乙腈和</li> <li>※ 新希子(*田で * *********************************</li></ul>                                                                                                    | ンから<br>することが出<br><sup>ッ</sup> ァイル<br>金払い」を選<br>ち法」に各支             |
|----------------------------------------------------------------------------------------------------|-------------------------------------------------------------------|
| ■内<br><b>郵便報号</b><br>100-0001<br>住所<br>東京都干代中ロマイのの・T目1番地<br>希望しない<br>※付ファイル』の「ダウンロード」ボタンかり<br>添付したファイルをダウンロードして確認する。<br>来ます。<br>※ダウンロードした際、アップロードした時のファイ<br>名とは異なる場合があります<br>10-※ 画面イメージは、支払方法で「コンビニ現金払い<br>択した際のものです。<br>他の支払方法を選択した場合は、「お支払方法」<br>払い方法が表示されます。                                                                                                    | ンから、 <b>6</b> で<br>することが出<br><sup>1</sup> アイル<br>金払い」を選<br>ち法」に各支 |
| <ul> <li></li></ul>                                                                                                    | ンから、 <b>6</b> で<br>することが出<br><sup>7</sup> ァイル<br>金払い」を選<br>ち法」に各支 |
| <ul> <li>#望しない</li> <li>※付ファイル」の「ダウンロード」ボタンかり<br/>添付したファイルをダウンロードして確認する。<br/>来ます。</li> <li>※ダウンロードした際、アップロードした時のファイ<br/>名とは異なる場合があります</li> <li>●●●●●●●●●●●●●●●●●●●●●●●●●●●●●●●●●●●●</li></ul>                                                                                                    | ンから、 <b>6</b> で<br>することが出<br><sup>7</sup> ァイル<br>金払い」を選<br>ち法」に各支 |
| お支払方法       10-※         コンビニ現金払い       面面イメージは、支払方法で「コンビニ現金払い<br>択した際のものです。<br>他の支払方法を選択した場合は、「お支払方法」<br>払い方法が表示されます。                                                                                                    | 金払い」を選<br>ち法」に各支                                                  |
|                                                                                                    |                                                                   |
| ンビニ現金払いの場合       「申請完了」画面が表示されるので「Ok         ・       ・         ・       ・         ・       ・         ・       ・         ・       ・         ・       ・         ・       ・         ・       ・         ・       ・         ・       ・         ・       ・         ・       ・         ・       ・         ・       ・         ・       ・         ・       ・         ・       ・         ・       ・         ・       ・         ・       ・         ・       ・         ・       ・         ・       ・         ・       ・         ・       ・         ・       ・         ・       ・         ・       ・         ・       ・         ・       ・         ・       ・         ・       ・         ・       ・         ・       ・         ・       ・         ・       ・         ・       ・ | 「OK」ボタン                                                           |

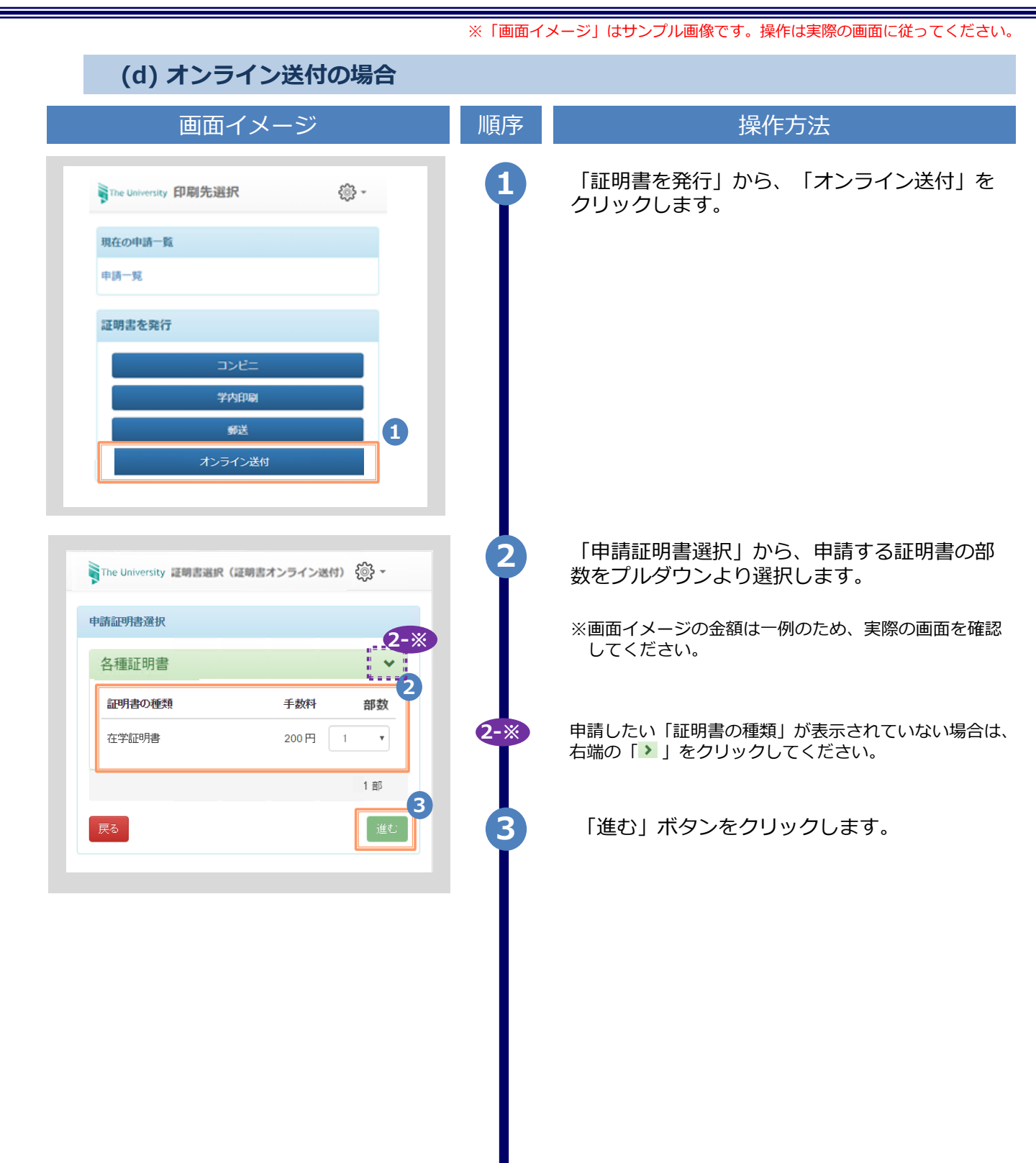

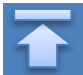

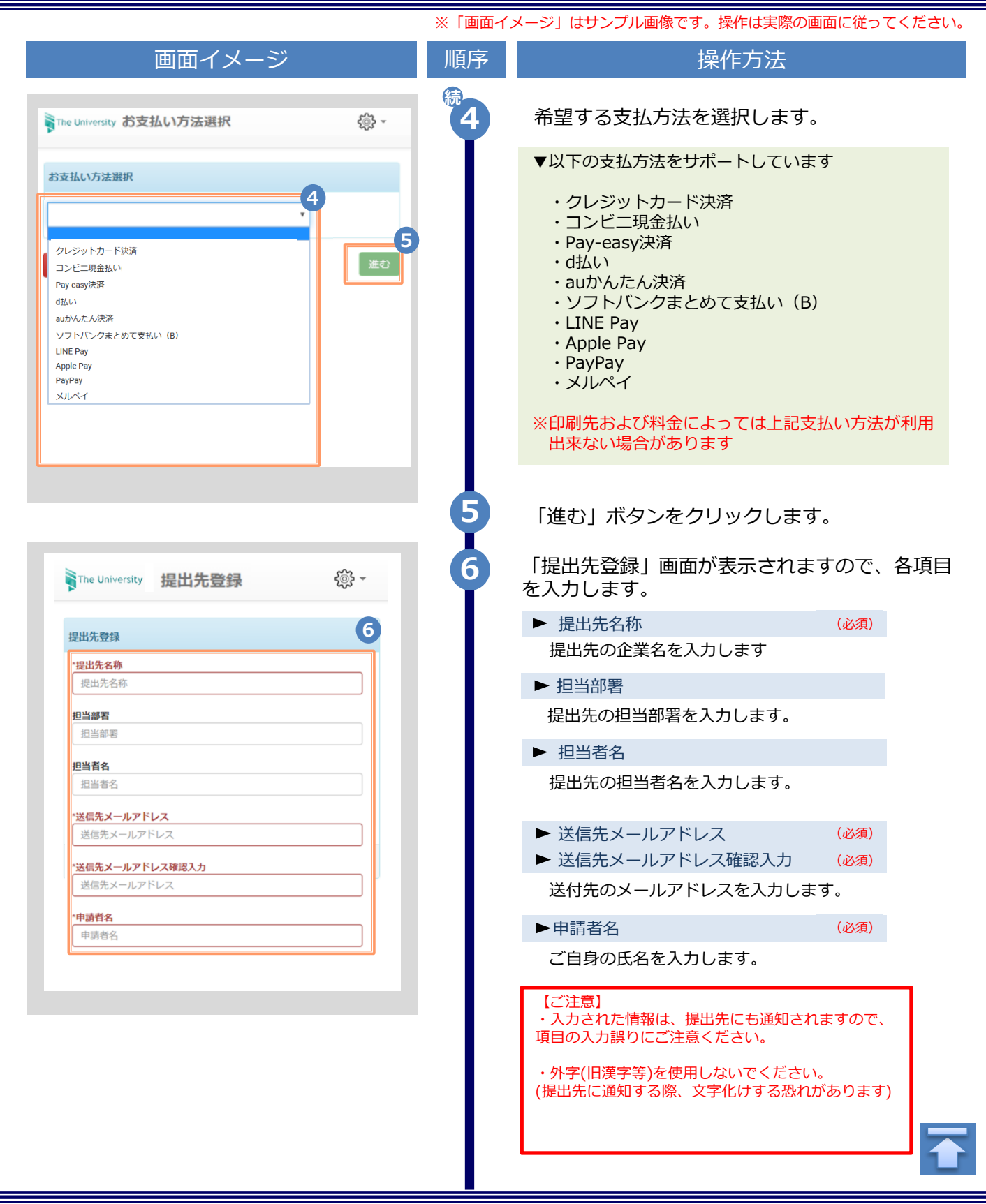

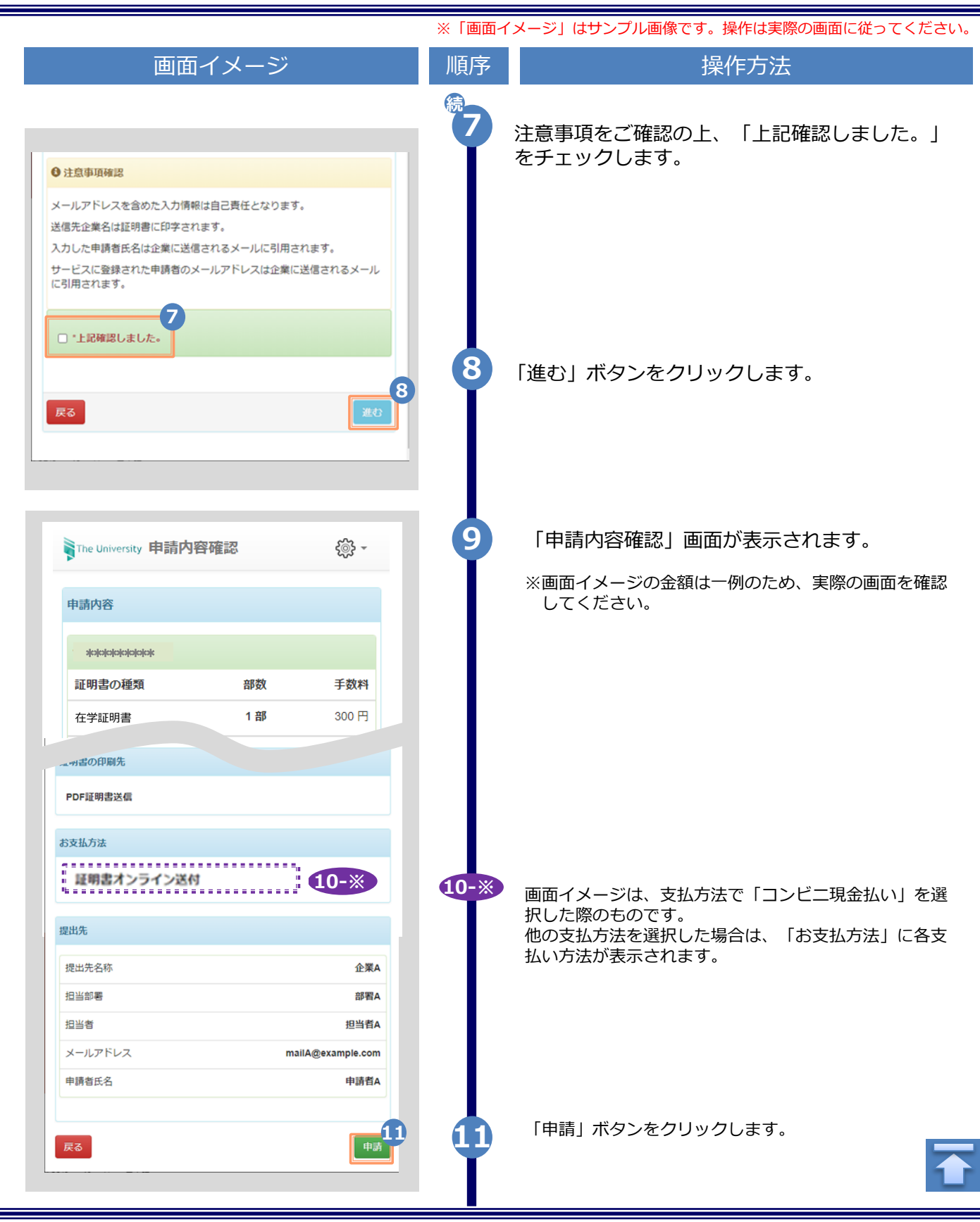

|        | ※「画面ィ | (メージ」はサンプル画像です。 操作は実際の画面に従ってください。                                 |
|--------|-------|-------------------------------------------------------------------|
| 画面イメージ | 順序    | 操作方法                                                              |
|        |       | IP#開京で、1 画面が表示されるので、「OK」、ボタン<br>なっしゅうします。<br>、 さ払方法により表示画面が異なります。 |
|        |       |                                                                   |

※「画面イメージ」はサンプル画像です。操作は実際の画面に従ってください。

### 2.2 オンライン送付の再送時の申請方法

| 1       「現在の申請一覧」から「申請一覧」をク<br>クします。         第四時間を選び       第一         第二       第二         第二       第二         第二 <th></th> <th>面イン</th> <th>メージ</th> <th></th> <th></th> <th>順序</th> <th>操作方法</th>                                                                                                    |                                                                         | 面イン                                                              | メージ                                                                                                    |                                             |                                                                                                    | 順序 | 操作方法                                                  |
|----------------------------------------------------------------------------------------------------|-------------------------------------------------------------------------|------------------------------------------------------------------|----------------------------------------------------------------------------------------------------|---------------------------------------------|----------------------------------------------------------------------------------------------------|----|-------------------------------------------------------|
| (日本)       (日本)         (日本)       (日本)         (日本) <th>The University 印</th> <th>刷先選択</th> <th>ł</th> <th></th> <th>ર્ેંુરે -</th> <th>•</th> <th>「現在の申請一覧」から「申請一覧」をク<br/>クします。</th> | The University 印                                                        | 刷先選択                                                             | ł                                                                                                    |                                             | ર્ેંુરે -                                                                                                    | •  | 「現在の申請一覧」から「申請一覧」をク<br>クします。                          |
| 中国市肥       アビー         新田町肥       アビー         新田町肥       アビー         新田町肥       アビー         新田町肥       アビー         新田町肥       アビー         新田町肥       アビー         新田町肥       アビー         新田町肥       アビー         日本       新田町 合町         日本       新田町 合町         日本       新田町 合町         日本       新田町 合町         日本       新田町 合町         日本       新田町 合町         日本       新田町 合町         日本       第         日本       100 300         日本       100 300         日本       100 300         日本       100 300         日本       100 300         日本       100 300         日本       100 300         日本       100 300         日本       100 300         日本       100 300         日本       100 300         日本       100 300         日本       100 300         日本       100 300                                                                                                    | 在の申請一覧                                                                  |                                                                  |                                                                                                    |                                             |                                                                                                    |    |                                                       |
| 明君を発行         アンニ<br>ダズ         ダズ         「中市一覧 (現在)         加可能         単一         単一         単一         単一         単一         単一         単一         単一         単一         単一         単一         単一         単一         単一         単一         単一         143         水払       2016/         133         水払       2016/         141       米払         2016/       日学         135       330円         141       米払         2016/       日学         155       330円         141       米払         2016/       日学         155       330円         155       330円         161       155         17       155         187       155         187       155         187       155         187       155         187       155         187       155 <td< td=""><td>請一覧</td><td></td><td></td><td></td><td></td><td></td><td></td></td<>                                                                                                    | 請一覧                                                                     |                                                                  |                                                                                                    |                                             |                                                                                                    |    |                                                       |
| コンビニ         ダビ         「中語一覧         「中語一覧         「中語一覧         「中語一覧(現在)」から確認したいオン・         「中語一覧(現在)」から確認したいオン・         「中語一覧(現在)」から確認したいオン・         は、 2016/ 在学 1部 330円         141       水         141       水         141       水         141       水         141       水         141       水         141       水         141       水         141       水         141       水         141       水         141       水         141       水         2016/       在学         143       水         144       水         2016/       在学         143       水         2016/       在学         145       115         330円       *                                                                                                    | 明書を発行                                                                   |                                                                  |                                                                                                    |                                             |                                                                                                    |    |                                                       |
| 野陸 University     証明書     申請一覧       印刷可能     度歴       申請一覧(現在)       弊行     支払       発行     支払       2016/     在学       143     未払       2016/     在学       143     支払       2016/     在学       143     大払       2016/     在学       141     大払       2016/     在学       143     大払       2016/     在学       143     大払       2016/     在学       143     大払       2016/     在学       143     大払       2016/     在学       140     支払       2016/     在学       118     330円                                                                                                    |                                                                         | ועב                                                              | Ч <u>т</u>                                                                                                    |                                             |                                                                                                    |    |                                                       |
| Image: The University 正明書 申請一覧         (1)         (1)         (1)         (1)         (1)         (1)         (1)         (1)         (1)         (1)         (1)         (1)         (1)         (1)         (1)         (1)         (1)         (1)         (1)         (1)         (1)         (1)         (1)         (1)         (1)         (1)         (1)         (1)         (1)         (1)         (1)         (2)         (1)         (2)         (1)         (2)         (1)         (2)         (1)         (2)         (1)         (2)         (2)         (3)         (3)         (4)         (4)         (5)         (5)         (6)         (7)         (7)                                                                                                    |                                                                         | 郵                                                                | 送                                                                                                    |                                             |                                                                                                    |    |                                                       |
| File University              Imm 書 申請一覧                                                                                                    |                                                                         |                                                                  |                                                                                                    |                                             |                                                                                                    |    |                                                       |
| The University       証明書       申請一覧         印同可能       歴歴         申請一覧(現在)       作用       作用       合計         弊行       支払       各行       部数       合計       金額       2         143       水払       2016/       在学       1部       330円       2         141       未払       2016/       在学       1部       330円       2         141       未払       2016/       在学       1部       330円       2         140       支払       2016/       在学       1部       330円         140       支払       2016/       在学       1部       330円                                                                                                    |                                                                         |                                                                  |                                                                                                    |                                             |                                                                                                    |    |                                                       |
| 申請一覧(現在)       発行<br>番号     広山     日     書     部数     合計<br>金額       143     未払     2016/在学     1部     330円       141     未払     2016/在学     1部     330円       141     未払     2016/在学     1部     330円       140     支払     2016/在学     1部     330円                                                                                                    |                                                                         | 100 7 7 104                                                      |                                                                                                    | ~~~~~~~~~~~~~~~~~~~~~~~~~~~~~~~~~~~~~~~     | j} <i>-</i>                                                                                                    |    |                                                       |
| 発行<br>番号     広山     日     評明     合計<br>部数     金額       143     未払     2016/     在学     1部     330円       141     未払     2016/     在学     1部     330円       141     未払     2016/     在学     1部     330円       140     支払     2016/     在学     1部     330円       140     支払     2016/     在学     1部     330円                                                                                                    | 印刷可能                                                                    | 履歴                                                               |                                                                                                    | 2                                           | j} <b>-</b>                                                                                                    |    |                                                       |
| 143     未払     2016/ 在学     1部     330円       141     未払     2016/ 在学     1部     330円       140     支払     2016/ 在学     1部     330円                                                                                                    | 印刷可能<br>申請一覧(現                                                          | 履歴<br>寝歴                                                         |                                                                                                    |                                             | ÷ ئۇ                                                                                                    |    |                                                       |
| 141     未払     2016/     在学     1部     330円       140     支払     2016/     在学     1部     330円       1     1部     330円     1部     330円                                                                                                    | 印刷可能<br>申請一覧(現<br>発行 支払<br>番号 い                                         | 履歴<br>【在)<br>発行<br>年月<br>日                                       | 証明書部                                                                                                    | 《<br>数 :                                    |                                                                                                    |    | 「由請一覧(現在)」から確認したいオン                                   |
| 140 支払 2016/ 在学 1部 330円                                                                                                    | 印刷可能<br>申請一覧(現<br>発行 支払<br>番号 い<br>143 未払<br>い                          | 履歴<br>建在)<br>発行<br>年月<br>日<br>2016/<br>03/30                     | <b>証明</b><br>書 部<br>在学<br>証明<br>書                                                                                       | <b>····································</b> |                                                                                                    | 2  | 「申請一覧(現在)」から確認したいオン<br>ン送付の発行番号をクリックします。              |
|                                                                                                    | 印刷可能<br>申請一覧(現<br>発行支払<br>番号い<br>143 未払い<br>141 未払い                     | 履歴<br>建在)<br>発行<br>年月<br>日<br>2016/<br>03/30<br>2016/<br>03/30   | <b>証明</b><br>在学明<br>在学明<br>書                                                                                            | <b>公</b><br>数 :<br>1部                       | <ul> <li>合計</li> <li>金額</li> <li>330円</li> <li>330円</li> </ul>                                                                                                    | 2  | 「申請一覧(現在)」から確認したいオン <sup>:</sup><br>ン送付の発行番号をクリックします。 |
|                                                                                                    | 印刷可能<br>申請一覧(現<br>発行 支払<br>番号 い<br>143 未払<br>い<br>141 未払<br>い           | 履歴<br>発行<br>年月<br>日<br>2016/<br>03/30<br>2016/<br>03/30<br>2016/ | <b>証明</b><br>在学明<br>在学明<br>在学明<br>在ジャー<br>在ジャー<br>在ジャー<br>和<br>和<br>和<br>和<br>和<br>和<br>和<br>和<br>和<br>和<br>和<br>和<br>和 | <b>公</b><br>数 :<br>1部<br>1部                 | <ul> <li>★</li> <li>★</li> <li></li></ul> | 2  | 「申請一覧(現在)」から確認したいオン<br>ン送付の発行番号をクリックします。              |
|                                                                                                    | 印刷可能<br>申請一覧(現<br>発行 支払<br>番号 い<br>143 未払<br>い<br>141 未払<br>い           | 履歴<br>発行<br>年月<br>日<br>2016/<br>03/30<br>2016/<br>2016/          | <b>証明</b><br>在学明<br>在学明<br>在学明<br>在ジャー<br>本証書<br>在ジャー<br>本証書                                                            | <b>公</b><br>数 :<br>1部<br>1部                 | <ul> <li>★</li> <li>★</li> <li>▲</li> <li>第</li> <li>2</li> <li>330円</li> <li>330円</li> <li>330円</li> </ul>                                                                                                    | 2  | 「申請一覧(現在)」 から確認したいオン<br>ン送付の発行番号をクリックします。             |
|                                                                                                    | 印刷可能<br>申請一覧(現<br>発行 支払<br>番号 い<br>143 未払<br>い<br>141 未払<br>い<br>140 支払 | 履歴<br>発行<br>年月<br>日<br>2016/<br>03/30<br>2016/<br>2016/          | <b>証明</b> 在学明 在証書 在証書 在証明                                                                                               | <b>公</b><br>数<br>1部<br>1部                   | <ul> <li> 合計<br/>金額 </li> <li> 330円 </li> <li> 330円 </li> </ul>                                                                                                    | 2  | 「申請一覧(現在)」から確認したいオン<br>ン送付の発行番号をクリックします。              |

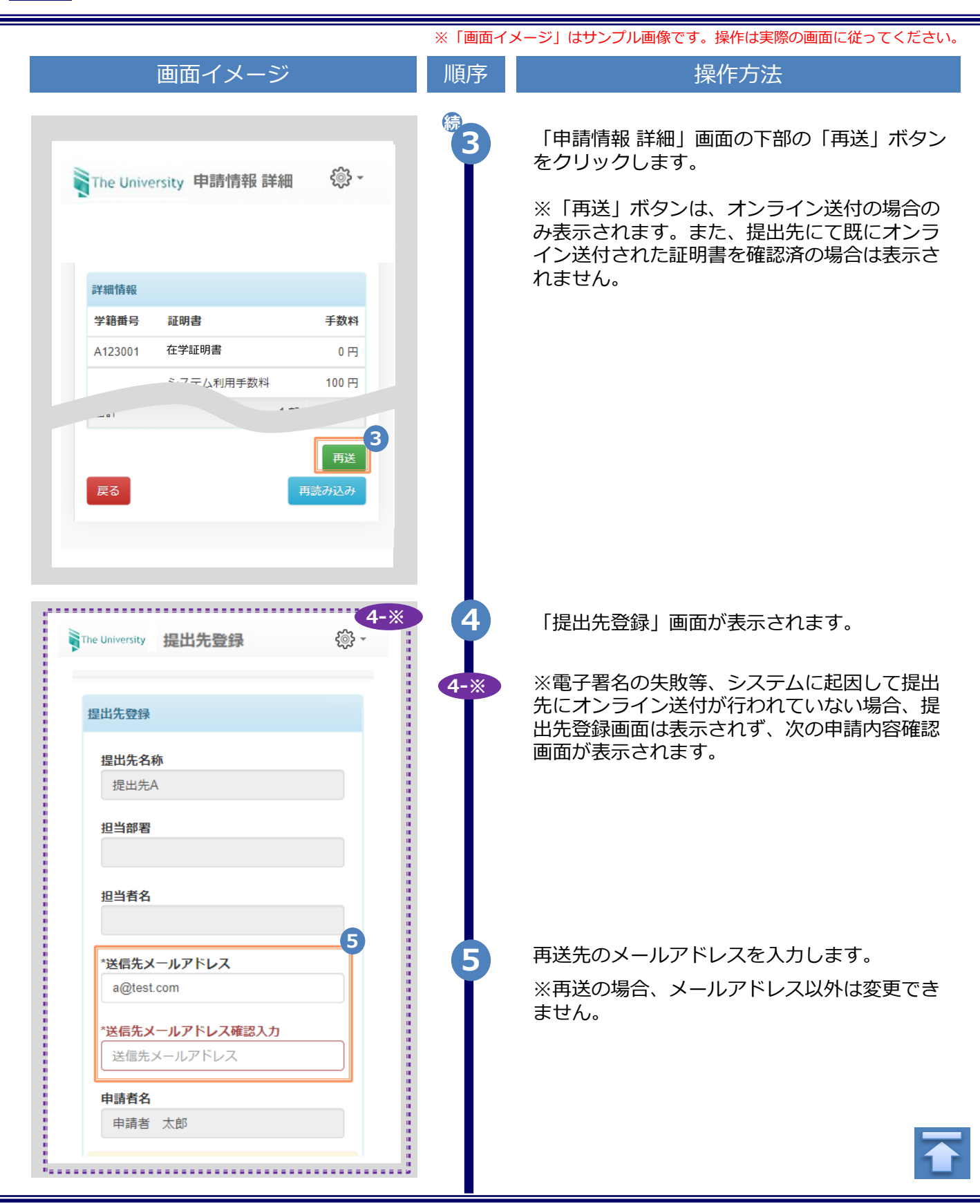

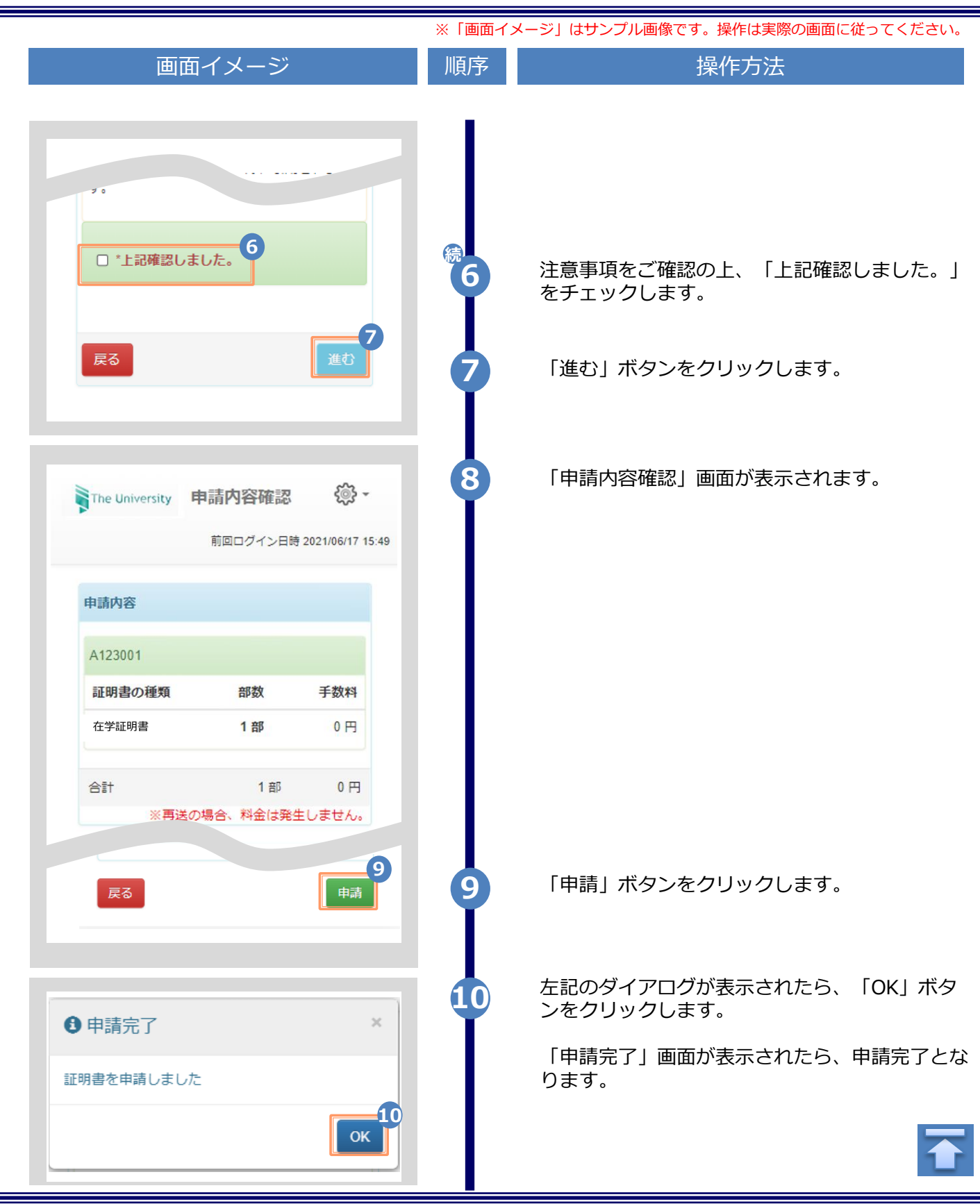

※「画面イメージ」はサンプル画像です。操作は実際の画面に従ってください。

### 2.3 申請状況の確認方法

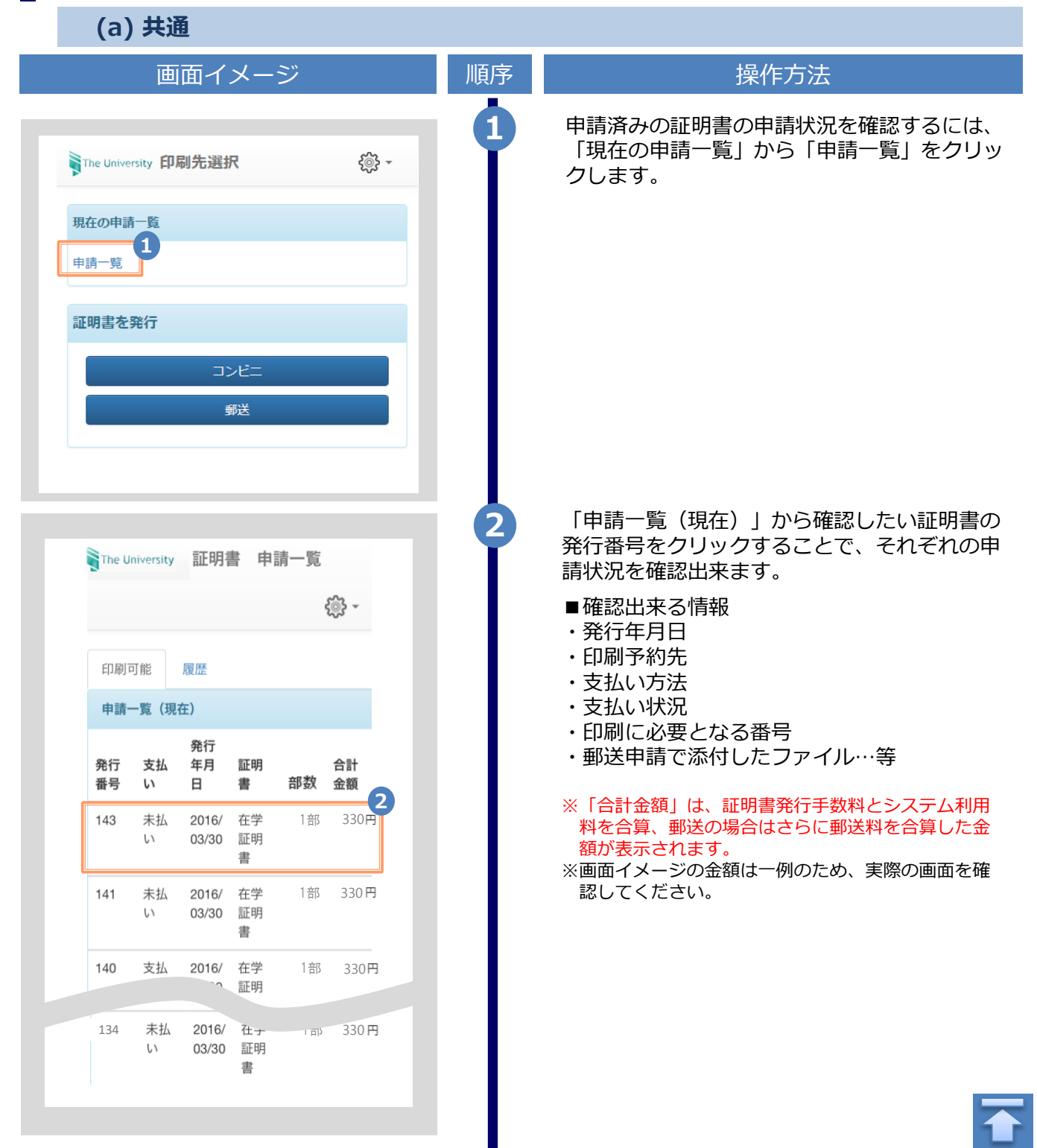

※「画面イメージ」はサンプル画像です。操作は実際の画面に従ってください。

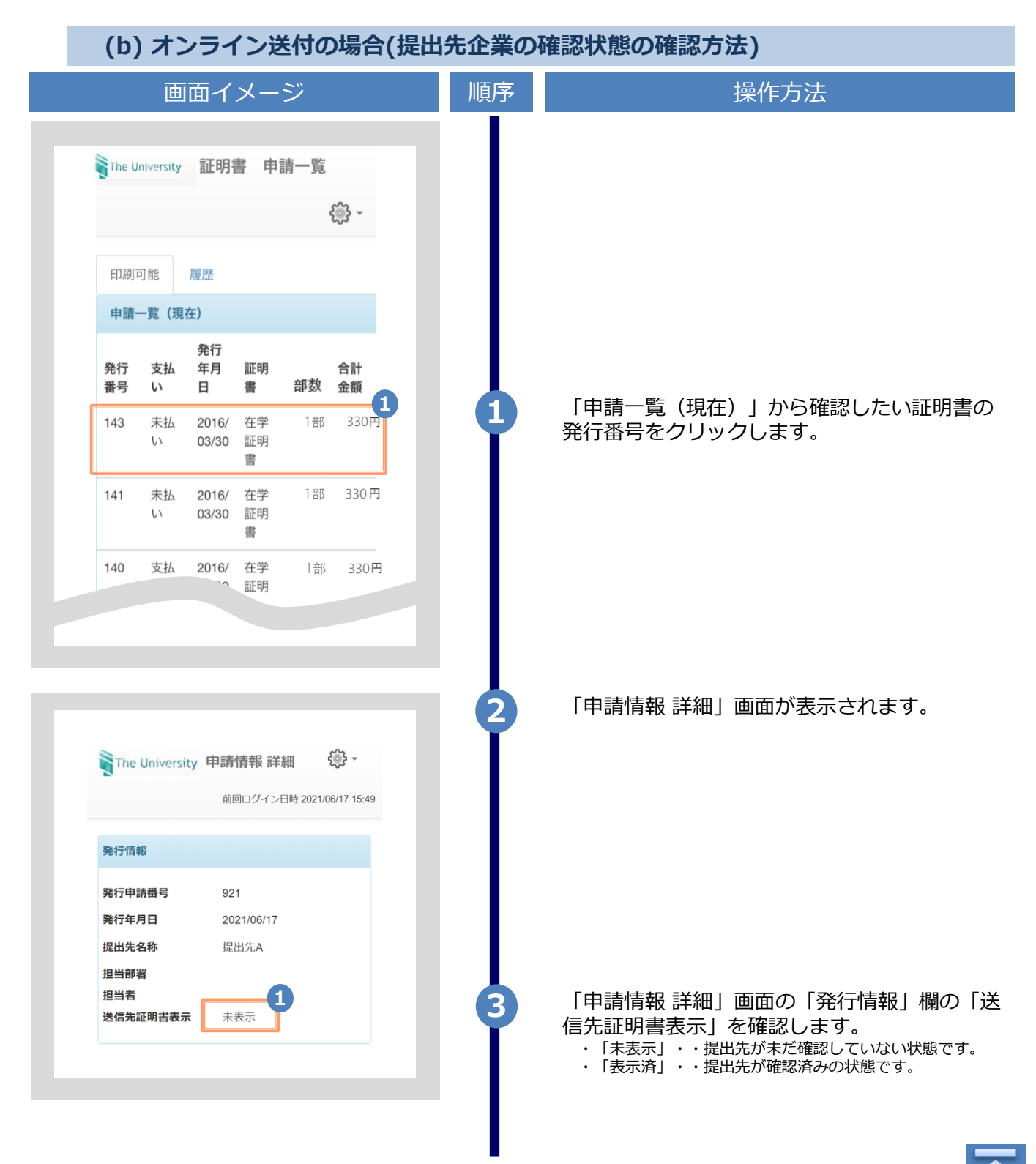

| 画                                                                                      | 面イメージ                                                                                   | 順序 | 操作方法                                                                                                    |  |  |
|----------------------------------------------------------------------------------------|-----------------------------------------------------------------------------------------|----|----------------------------------------------------------------------------------------------------|--|--|
| 山<br>死行11月報<br>発行申請番号<br>発行年月日<br>提出先名称<br>担当部署<br>担当者<br>送信先証明書表示<br>提出先明細<br>提出先メールア | 面イメージ<br>921<br>2021/06/17<br>提出先A<br>未表示                                               | 順序 | 操作方法                                                                                                    |  |  |
| in Fレス<br>a@test.com                                                                   | 申請日       電子署名日       状態         2021/06/17       2021/06/17       送信         済       済 |    | 「申請情報 詳細」画面の「提出先明細」欄の<br>「状態」を確認します。 「ご注意】 提出先明細の一行目の状態が「送信済」になっている<br>事を確認して下さい。 「送信済」でない場合、画面下部の「再送」ボタンを<br>クリックして再送を行ってください。 「再送」を行わないと、提出先へのオンライン送付は<br>行われません。 ■送の方法については、以下をご参照ください。 「2.2 オンライン送付の再送時の申請方法」 |  |  |

※「画面イメージ」はサンプル画像です。操作は実際の画面に従ってください。

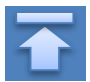

### 3 手数料の支払い

※「画面イメージ」はサンプル画像です。操作は実際の画面に従ってください。

### 3.1 支払い方法

#### ▼ PayPal ※事前のアカウント作成が必要

#### 利用可能な印刷先 : コンビニ、学内印刷、郵送(国内、国外)、オンライン送付 支払い金額上限 : なし

#### ▼ コンビニ現金払い

利用可能な印刷先 : コンビニ、学内印刷、郵送(国内)、オンライン送付 支払い金額上限 : 300,000円

▼ 交通系ICカード ※事前のチャージが必要

利用可能な印刷先 : 学内印刷 支払い金額上限 : 20,000円

#### ▼ クレジットカード決済

利用可能な印刷先 :コンビニ、学内印刷、郵送(国内、国外)、オンライン送付 支払い金額上限 :支払い上限金額は条件により異なります。詳細は、各決済機関にお問い合わせください。

支払い方法一覧

#### ▼ Pay-easy決済

利用可能な印刷先 : コンビニ、学内印刷、郵送(国内) 、オンライン送付 支払い金額上限 : 支払い上限金額は条件により異なります。詳細は、各決済機関にお問い合わせください。

#### ▼ d払い

利用可能な印刷先 :コンビニ、学内印刷、郵送(国内) 、オンライン送付 支払い金額上限 :支払い上限金額は条件により異なります。詳細は、各決済機関にお問い合わせください。

#### ▼ auかんたん決済

利用可能な印刷先 :コンビニ、学内印刷、郵送(国内) 、オンライン送付 支払い金額上限 :支払い上限金額は条件により異なります。詳細は、各決済機関にお問い合わせください。

#### ▼ ソフトバンクまとめて支払い(B)

利用可能な印刷先 :コンビニ、学内印刷、郵送(国内)、オンライン送付 支払い金額上限 :支払い上限金額は条件により異なります。詳細は、各決済機関にお問い合わせください。

#### ▼ LINE Pay

利用可能な印刷先 :コンビニ、学内印刷、郵送(国内) 、オンライン送付 支払い金額上限 :支払い上限金額は条件により異なります。詳細は、各決済機関にお問い合わせください。

#### ▼ Apple Pay

利用可能な印刷先 :コンビニ、学内印刷、郵送(国内) 、オンライン送付 支払い金額上限 :支払い上限金額は条件により異なります。詳細は、各決済機関にお問い合わせください。

#### PayPay

利用可能な印刷先 :コンビニ、学内印刷、郵送(国内) 、オンライン送付 支払い金額上限 :支払い上限金額は条件により異なります。詳細は、各決済機関にお問い合わせください。

#### ▼ メルペイ

| 利用可能な印刷先 | :コンビニ、学内印刷、郵送(国内) 、オンライン送付                |
|----------|-------------------------------------------|
| 支払い金額上限  | :支払い上限金額は条件により異なります。詳細は、各決済機関にお問い合わせください。 |

※「画面イメージ」はサンプル画像です。操作は実際の画面に従ってください。

### 4.1 コンビニでの印刷方法

※選択したコンビニを忘れた場合は ▶「4.4 印刷指定先の確認方法」を参照してください。

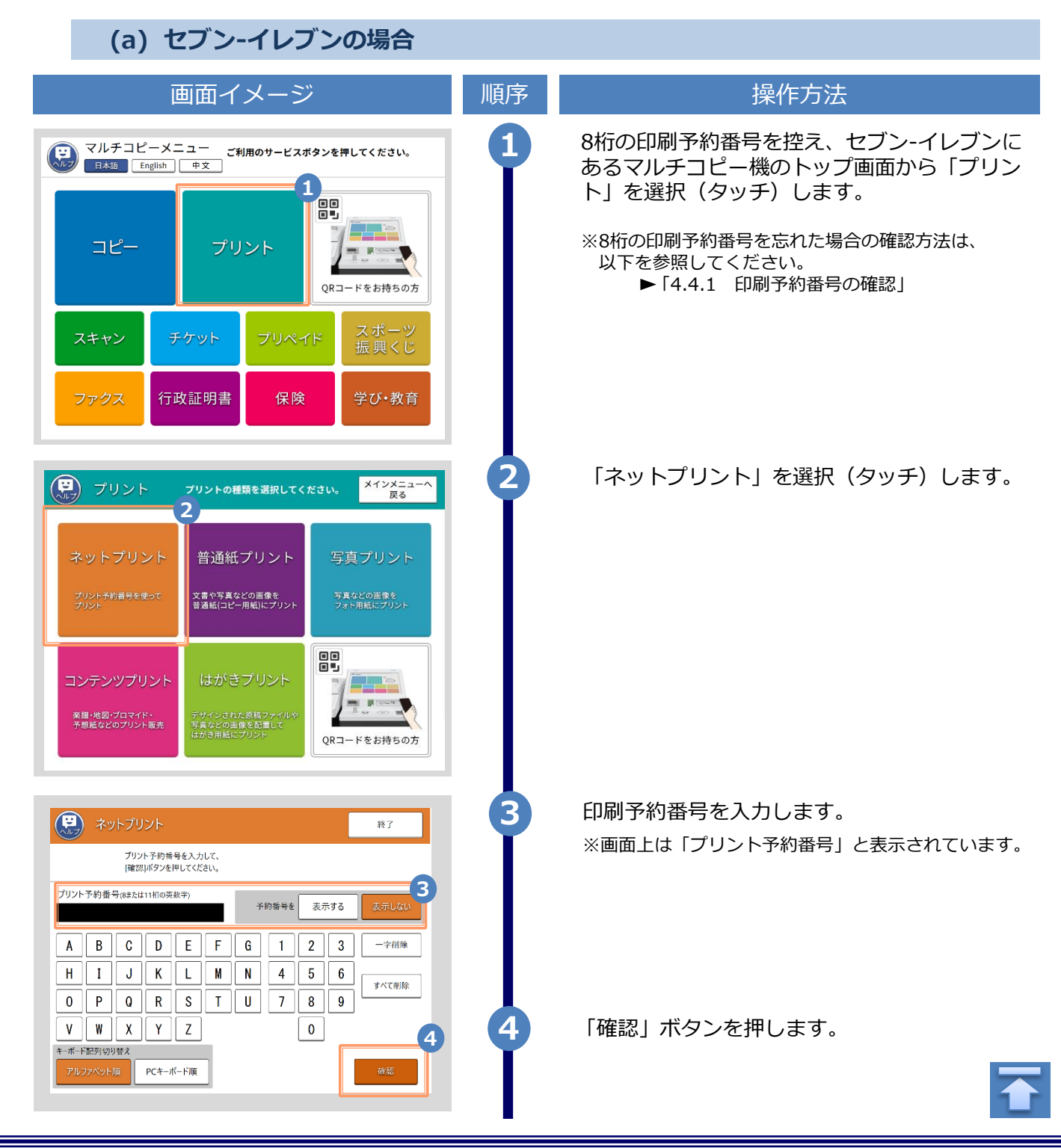

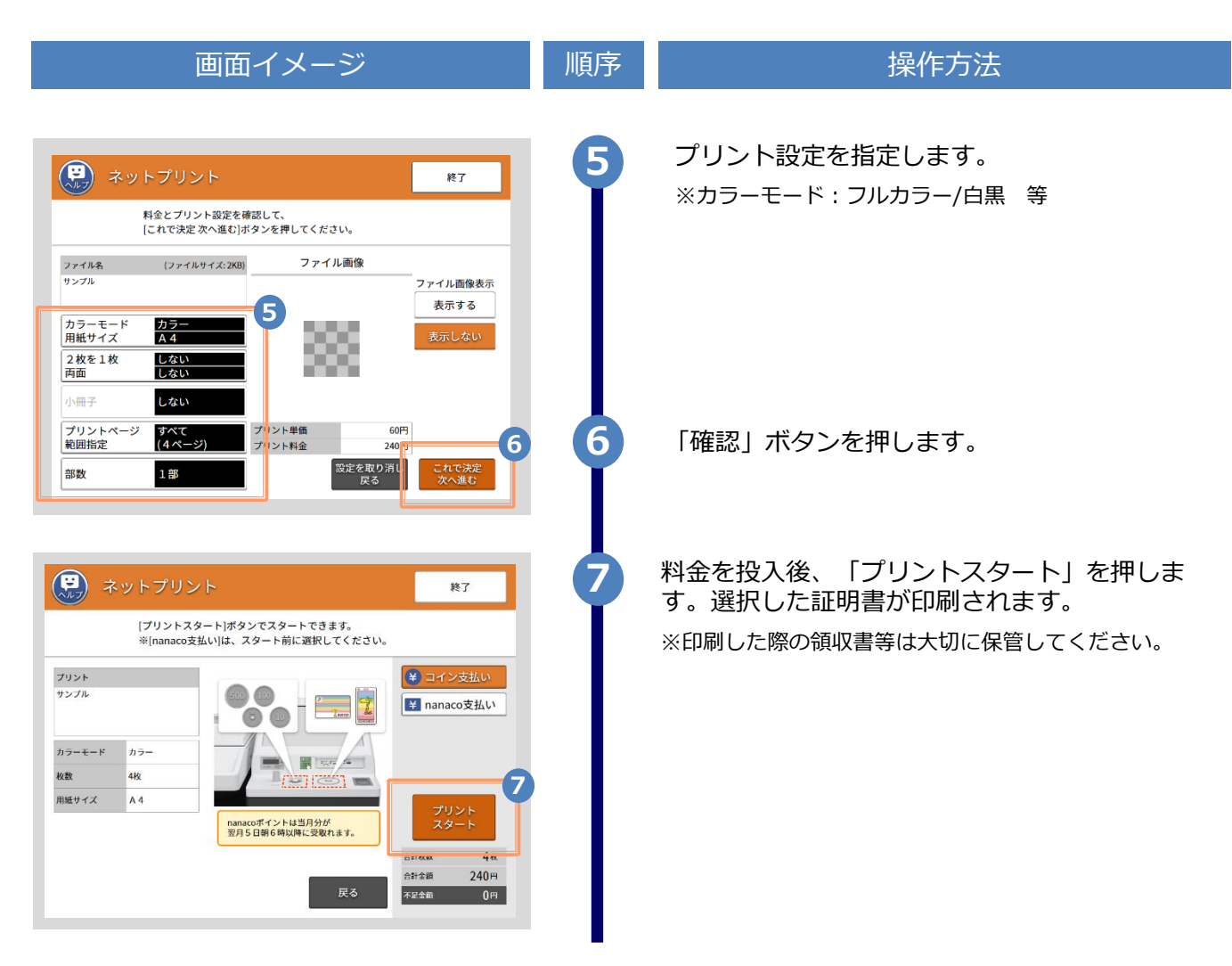

#### ※「画面イメージ」はサンプル画像です。操作は実際の画面に従ってください。

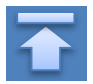

※「画面イメージ」はサンプル画像です。操作は実際の画面に従ってください。

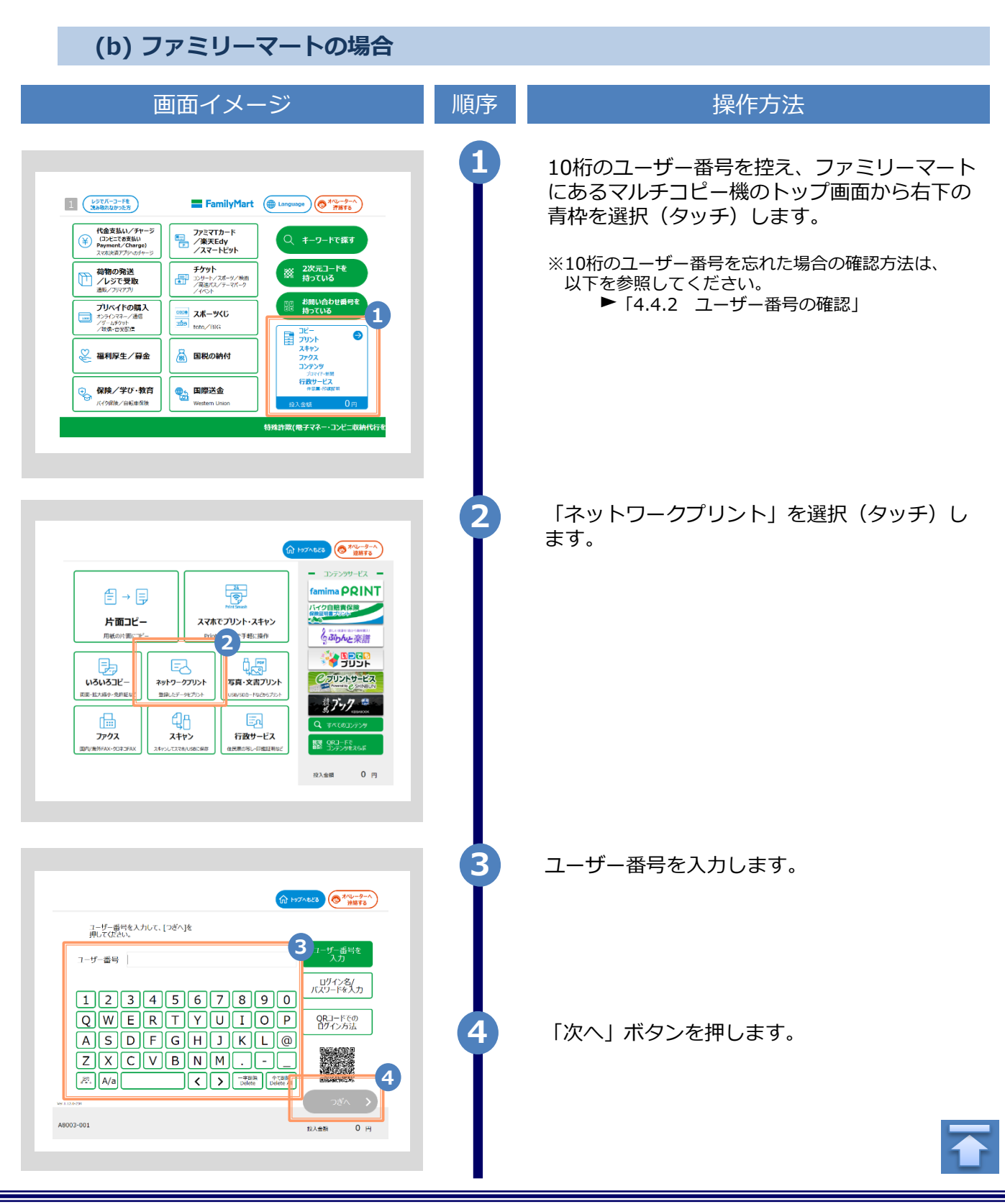

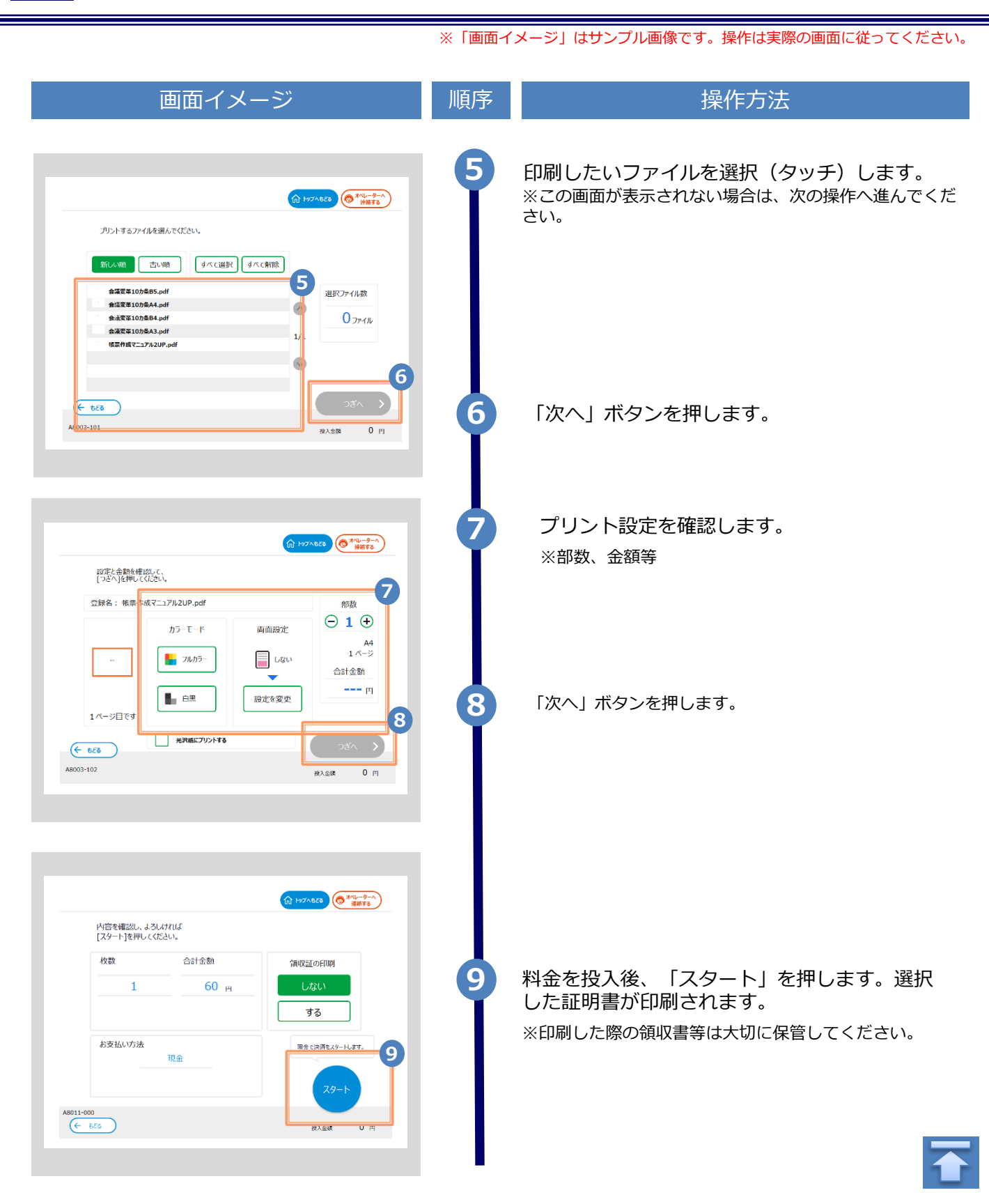

※「画面イメージ」はサンプル画像です。操作は実際の画面に従ってください。

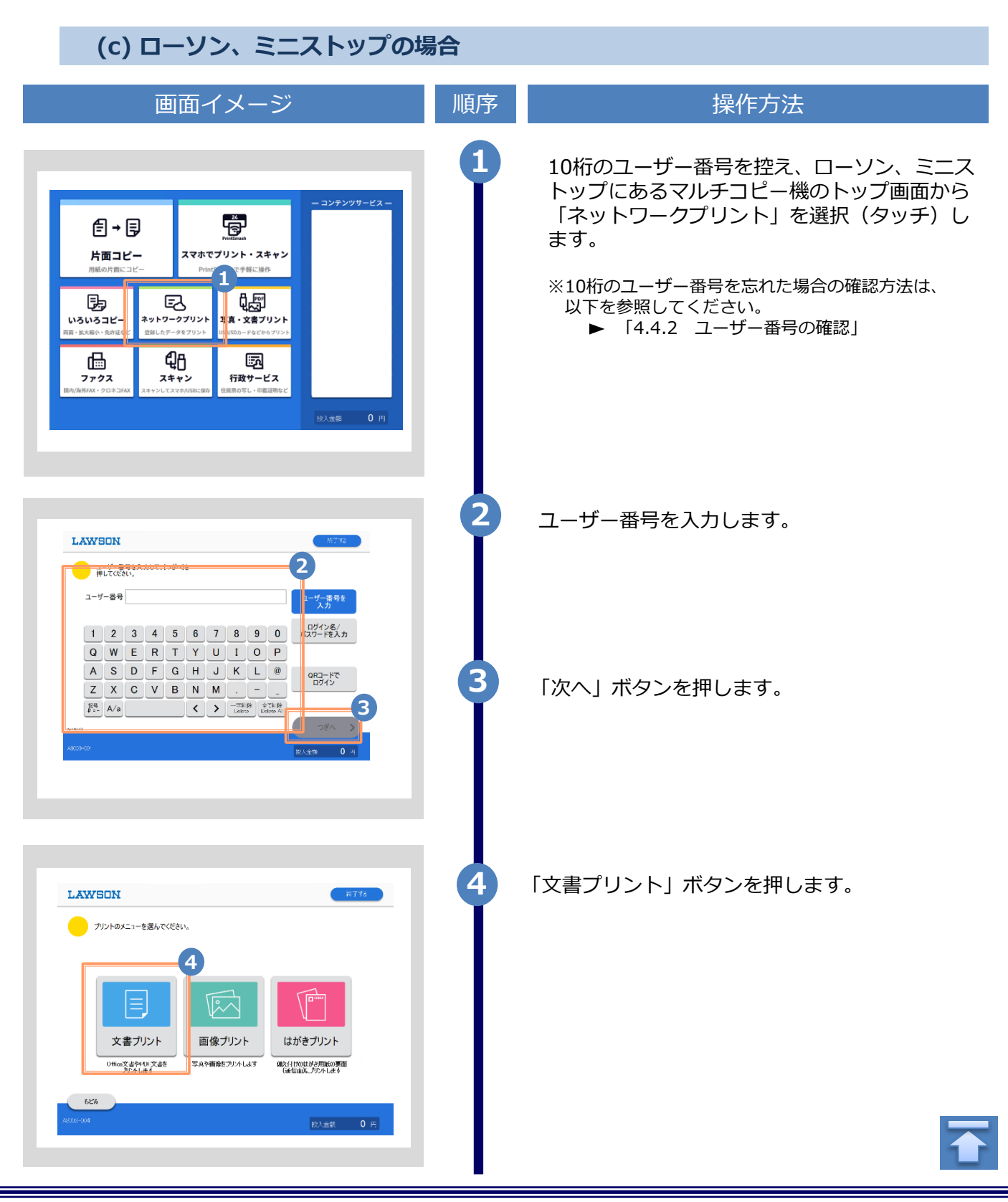

※「画面イメージ」はサンプル画像です。操作は実際の画面に従ってください。

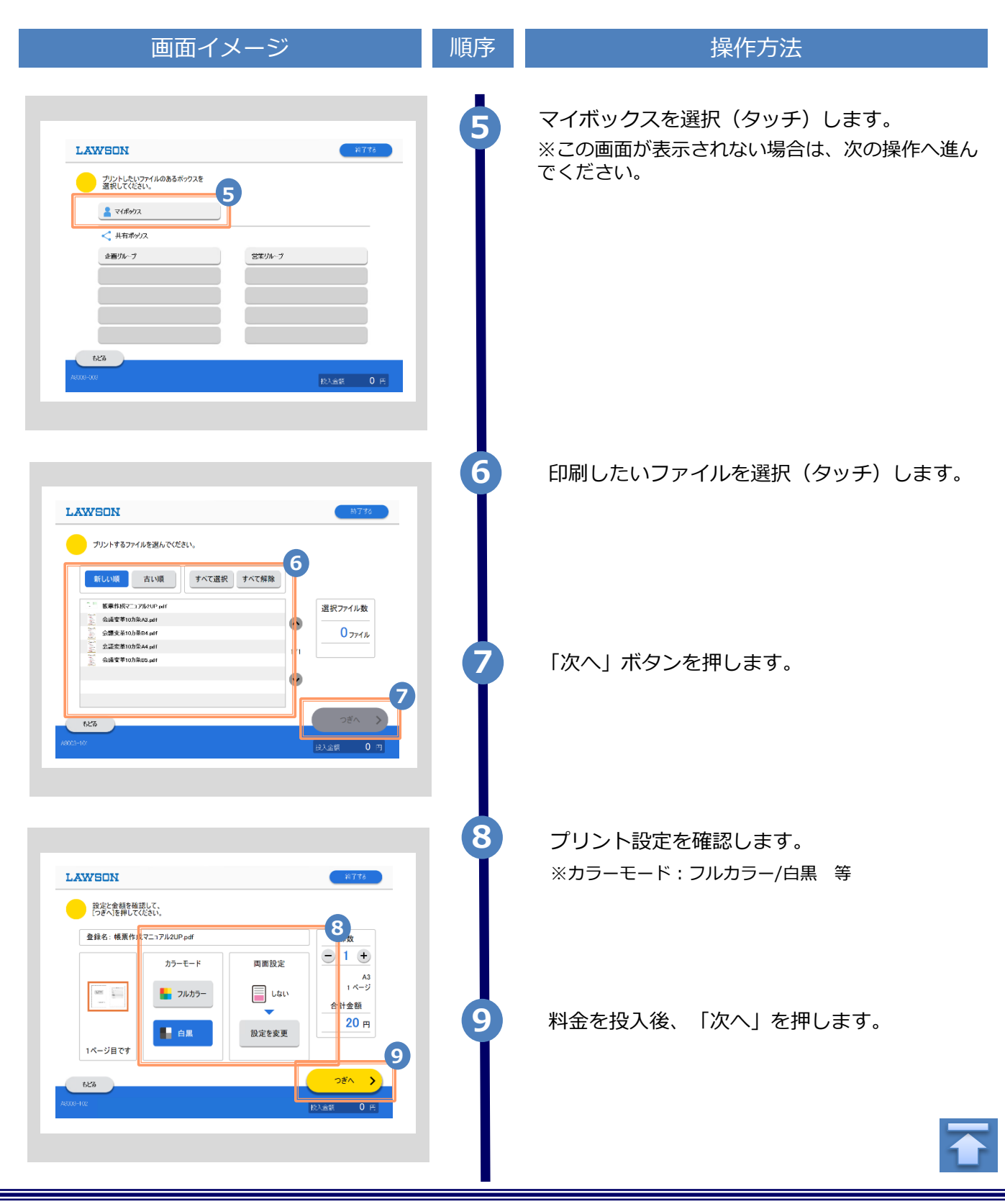

※「画面イメージ」はサンプル画像です。操作は実際の画面に従ってください。

### 4.2 学内印刷の方法

※選択した印刷先を忘れた場合は ▶「4.4 印刷指定先の確認方法」を参照してください。

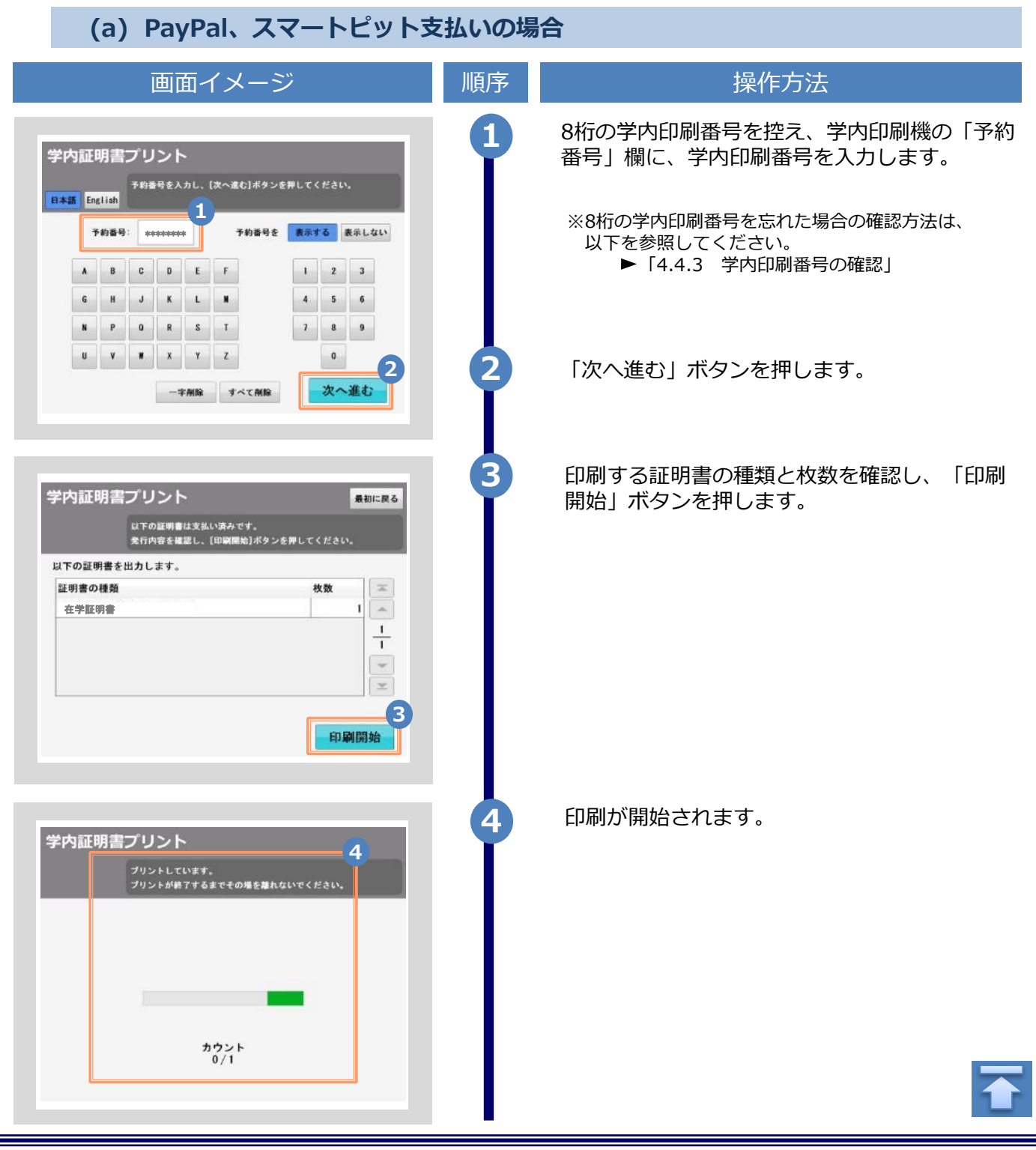

| 画面イメージ                                                                     | 順序 | 操作方法                                     |
|----------------------------------------------------------------------------|----|------------------------------------------|
| <b>学内証明書プリント</b><br>プリントが突てしました。<br>開業物を取り出してください。<br>カウント<br>1/1<br>最初に戻る | 5  | 本画面が表示されると、印刷完了です。<br>印刷した証明書を取り出してください。 |

※「画面イメージ」はサンプル画像です。操作は実際の画面に従ってください。

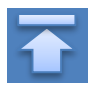

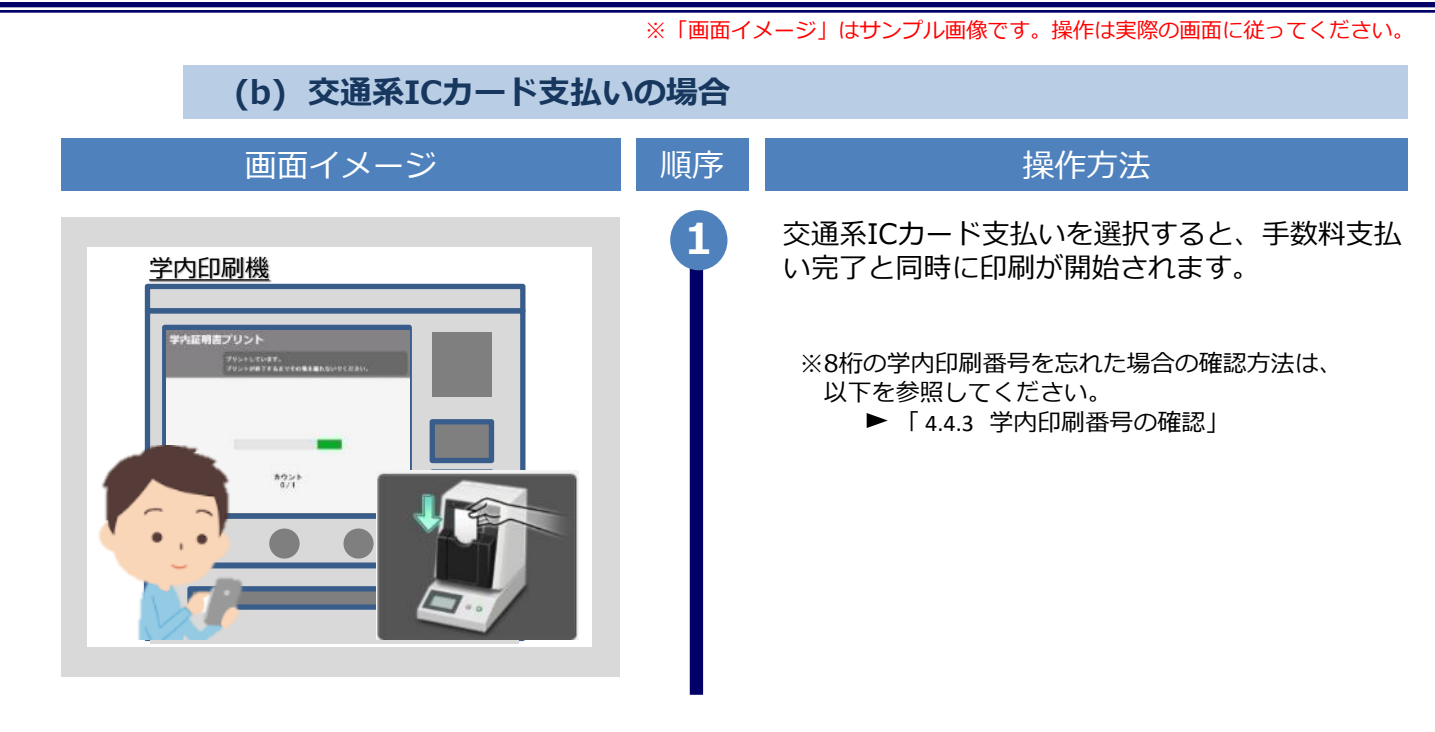

※「画面イメージ」はサンプル画像です。操作は実際の画面に従ってください。

## 4.3 **郵送の確認方法**

4.3.1 処理ステータスの確認

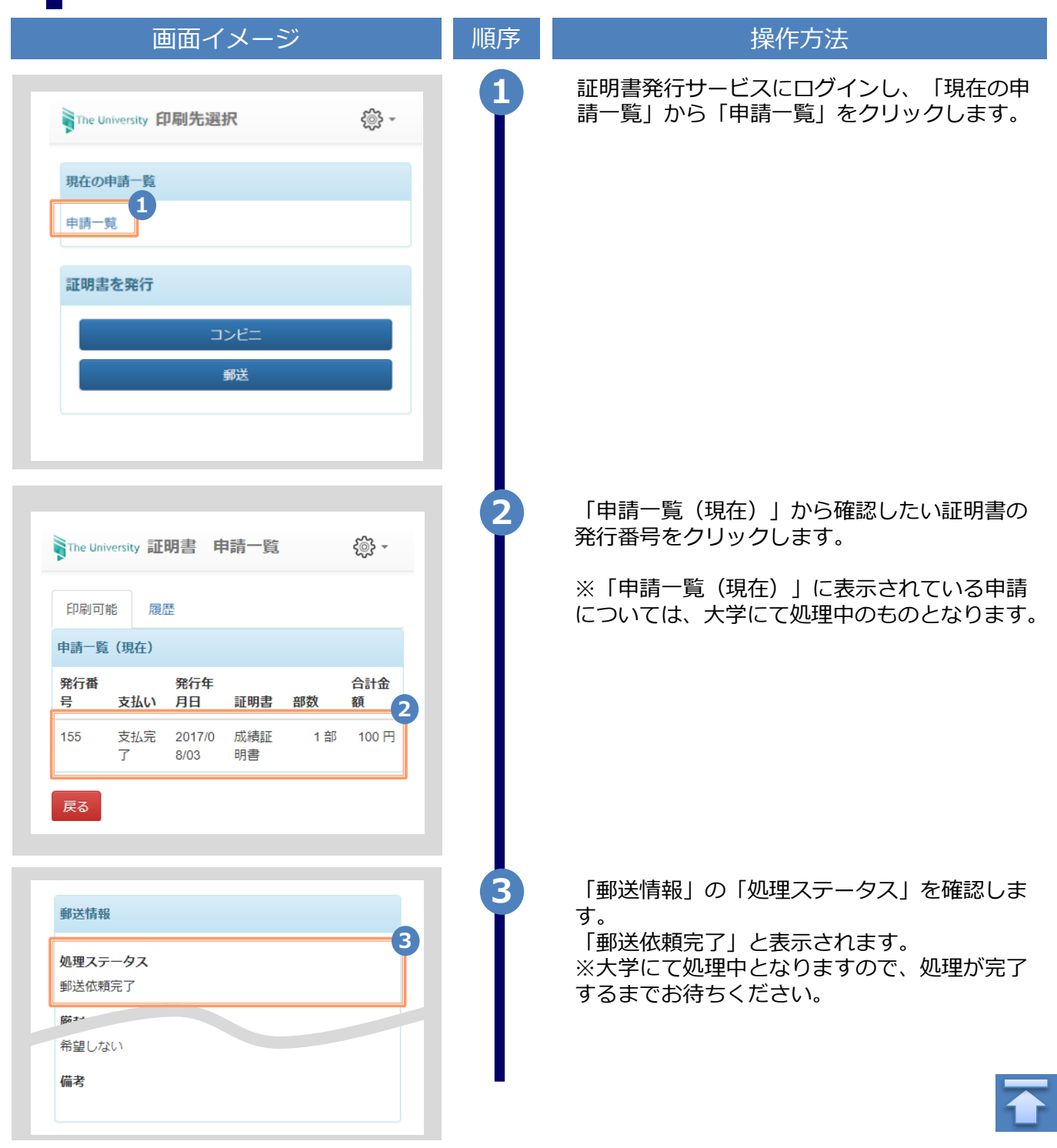

※「画面イメージ」はサンプル画像です。操作は実際の画面に従ってください。

### 4.3.2 発送済みステータスの確認

| 画面イメージ                                                         | 順序 | 操作方法                                                               |
|----------------------------------------------------------------|----|--------------------------------------------------------------------|
| The University 印刷先選択 🛞 -                                       | •  | 証明書発行サービスにログインし、「現在の申<br>請一覧」から「申請一覧」をクリックします。                     |
| 現在の申請一覧<br>申請一覧                                                |    |                                                                    |
| 証明書を発行                                                         |    |                                                                    |
| コンビニ                                                           |    |                                                                    |
| <b>勤</b> 送                                                     |    |                                                                    |
|                                                                |    |                                                                    |
| The University 証明書 申請一覧                                        | 2  | 「申請一覧(過去)」から確認したい証明書の<br>発行番号をクリックします。                             |
| 印刷可能履歴                                                         |    | ※「申請一覧(過去)」に表示されている申請<br>については、大学にて処理済みのものとなりま<br>す                |
| 発行年月<br>発行番号 日 証明書 部数 合計金額                                     |    |                                                                    |
| 2<br>155 2017/08/ 成績証明 1 部 100 円<br>03 書                       |    |                                                                    |
| 戻る                                                             |    |                                                                    |
|                                                                | 3  | 「郵送情報」の「処理ステータス」を確認しま                                              |
| <b>郵送情報</b><br><b>処理ステータス</b><br>証明書発送済み (2019/05/13 14:00:54) | I  | 9。<br>「証明書発送済み」と、併せて「大学にて発送<br>が完了した日時」が表示されます。<br>※大学にて処理済みとなります。 |
| #<br>希望しない                                                     |    | 近日中に申請時に指定した送付先に配送されま<br>す。受け取り出来次第、完了となります。                       |
|                                                                |    |                                                                    |

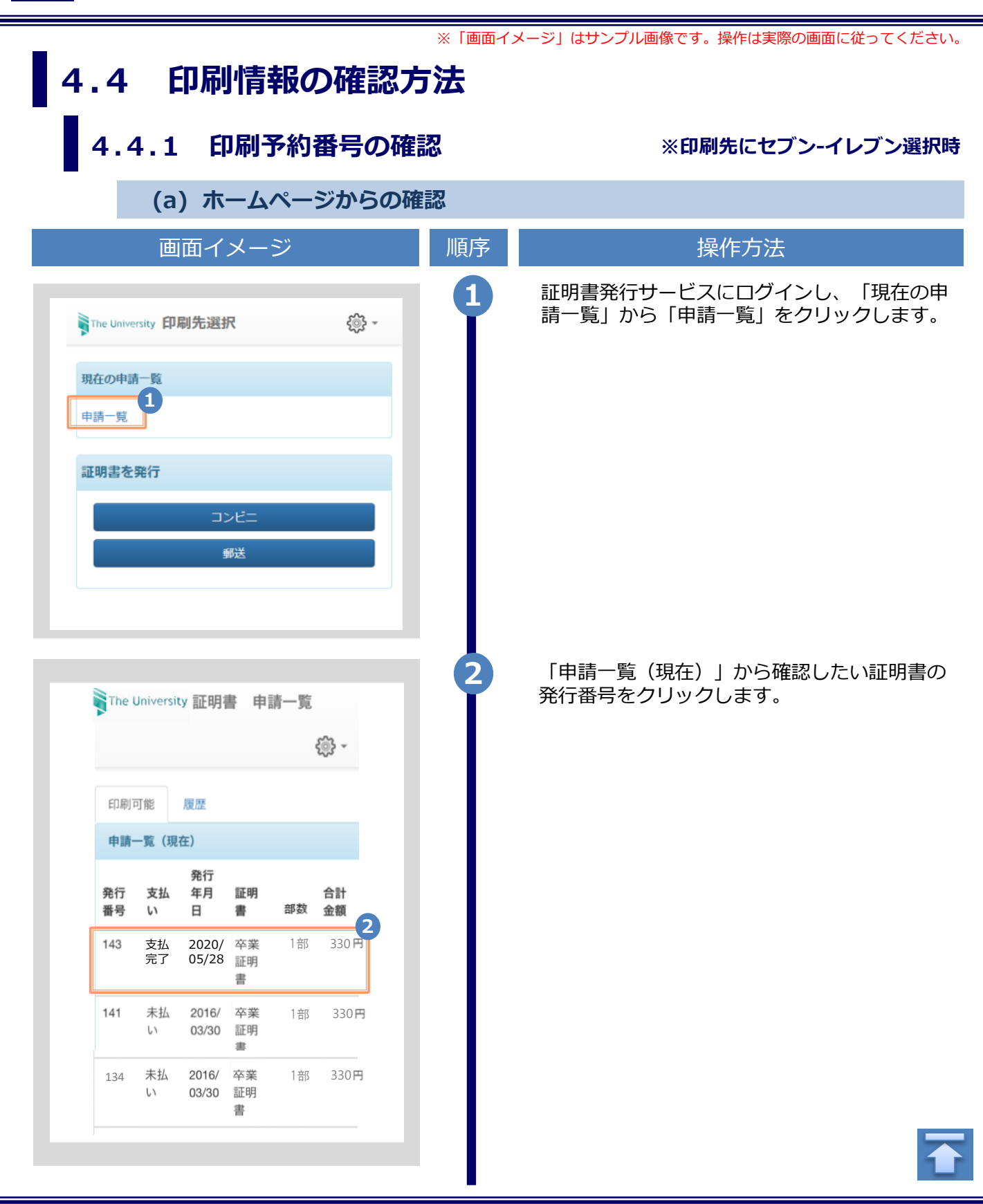

|                                                                                                    | ※「画面イメージ」はサンプル画像です。操作は実際の画面に従ってください。                                                                                                    |
|----------------------------------------------------------------------------------------------------|----------------------------------------------------------------------------------------------------|
| 画面イメージ                                                                                                    | 順序       操作方法                                                                                                    |
| The University 申請情報 詳細 🛞 -                                                                                                    | 3 「申請情報 詳細」画面が表示され、「詳細情<br>報」から「印刷予約番号」が確認できます。<br>※印刷予約番号は、印刷先のコンビニとして                                                                        |
| 発行情報                                                                                                    | セブン-イレブンを選択した場合に表示されます。<br>※支払いが完了していない場合、「印刷予約番号」は                                                                                            |
| 発行申請番号143発行年月日2020/05/28印刷予約先マブン-イレブン                                                                                                    | 表示されません。                                                                                                    |
| 支払い情報                                                                                                    |                                                                                                    |
| <b>支払い方法</b> PayPal<br><b>支払いステータス</b> 支払い済み                                                                                                 |                                                                                                    |
| 印刷情報(ネットプリントサービス)                                                                                                    |                                                                                                    |
| <b>印刷期限</b> 2020/05/30 23:59:59                                                                                                    |                                                                                                    |
| 詳細情報                                                                                                    |                                                                                                    |
| 3 証明<br>印刷予約番号 学籍番号 書 期限                                                                                                    |                                                                                                    |
| ***** 卒業 2020/05/30<br>証明 23:59:59<br>書                                                                                                    |                                                                                                    |
| 合計 1部                                                                                                    |                                                                                                    |
|                                                                                                    |                                                                                                    |
| (b) メールからの唯認                                                                                                    |                                                                                                    |
| 画面イメージ                                                                                                    | 順序       操作方法                                                                                                    |
| <u>メール文面</u><br>印刷予約が完了しました。<br>発行申請番号は143です。<br>証明書の印刷には以下の印刷予約番号が必要になりますので、<br>大切に保管し、印刷時には必ず持参してください。<br>発行期限は、2020年5月30日 23時59分59秒となります。 | <ol> <li>印刷先に「コンビニ(セブン・イレブン)」を選択し、支払い処理が完了すると、印刷に必要な「印刷予約番号」がメールにて通知されます。</li> <li>※コンビニでの印刷に必要な情報となるので、メール本<br/>文等により、大切に保管してください。</li> </ol> |
| ロトロークティンティレノン<br>印刷予約番号<br>********<br>卒業証明書 2020年5月30日 23時59分59秒迄                                                                           |                                                                                                    |

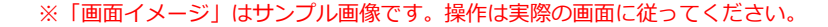

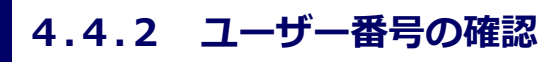

※印刷先にファミリーマート、ローソン、ミニストップ選択時

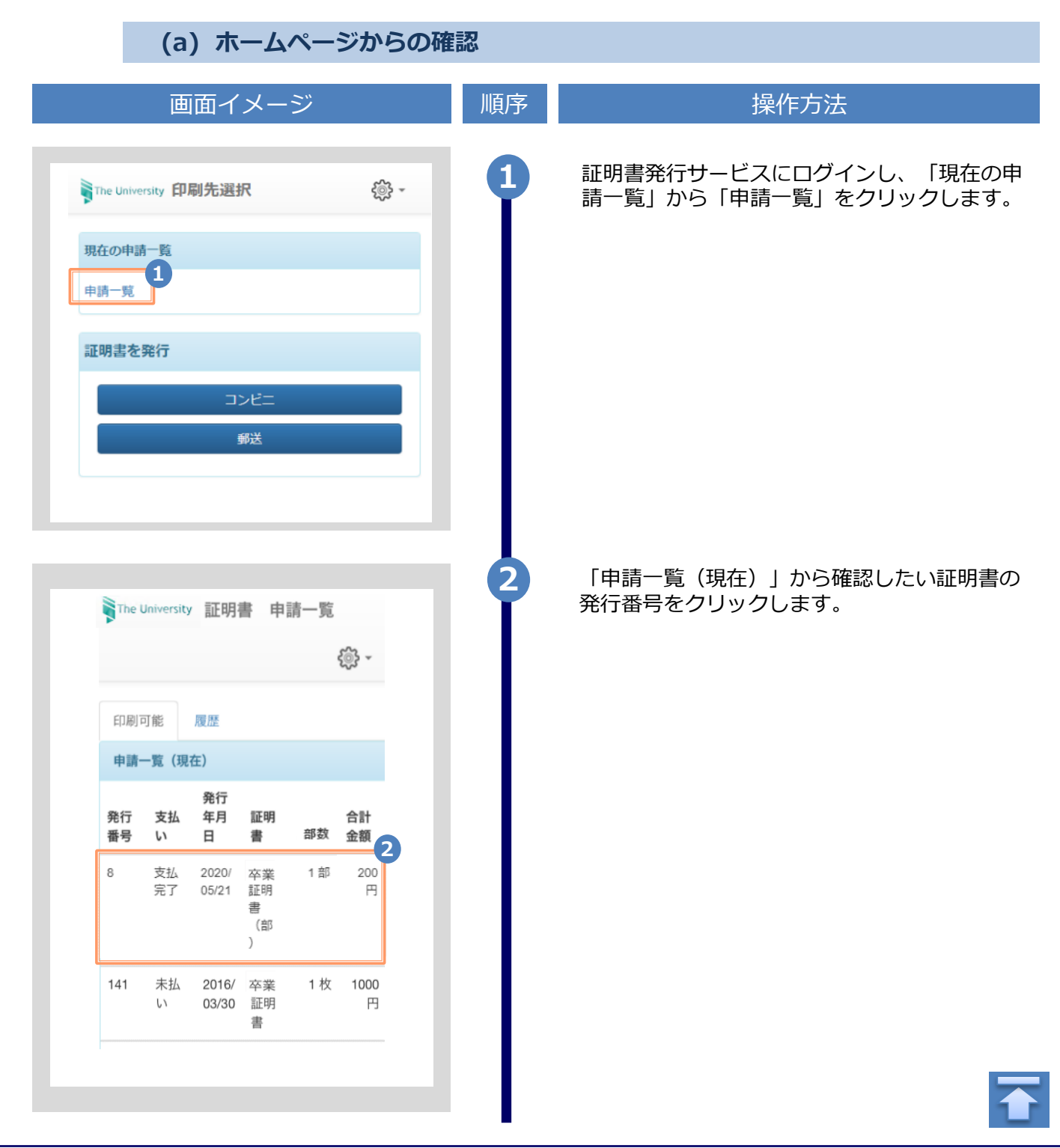

|                                                                                                    | ※「画面イン | メージ」はサンプル画像です。操作は実際の画面に従ってください。                                                                                                    |
|----------------------------------------------------------------------------------------------------|--------|----------------------------------------------------------------------------------------------------|
| 画面イメージ                                                                                                    | 順序     | 操作方法                                                                                                    |
| Frhe University 申請情報 詳細                                                                                                    | 3      | 「申請情報 詳細」画面が表示され、「印刷情報<br>(ネットワークプリントサービス)」から<br>「ユーザー番号」が確認できます。<br>※ユーザー番号は、印刷先のコンビニとして<br>ファミリーマート、ローソン、ミニストップを選択し<br>た場合に表示されます。<br>※支払いが完了していない場合、「ユーザー番号」は<br>表示されません。 |
| 支払い情報                                                                                                    |        |                                                                                                    |
| 支払い方法         PayPal           支払いステータス         支払い済み                                                                                                    |        |                                                                                                    |
| 印刷情報(ネットワークプリントサービス)                                                                                                    |        |                                                                                                    |
| ユーザー番号 **********                                                                                                    |        |                                                                                                    |
| 印刷期限 2020/05/28 23:59:59                                                                                                    |        |                                                                                                    |
| =24 6m # 7 417                                                                                                    |        |                                                                                                    |
| 計測消費                                                                                                    |        |                                                                                                    |
| 8_卒業証明         ******         卒業証         2020/05/28           書(部).pdf         明書         23:59:59           (部)         (部)                                    |        |                                                                                                    |
| 合計 1部                                                                                                    |        |                                                                                                    |
|                                                                                                    |        |                                                                                                    |
|                                                                                                    |        |                                                                                                    |
| (b) メールからの確認                                                                                                    |        |                                                                                                    |
| 画面イメージ                                                                                                    | 順序     | 操作方法                                                                                                    |
| <u>メール文面</u> 印刷予約が完了しました。 発行申請番号は 8 です。  証明書の印刷には以下のユーザー番号が必要になりますので、 大切に保管し、印刷時には必ず持参してください。 発行期限は、2020年5月28日 23時59分59秒となります。  印刷予約先:ファミリーマート  ユーザー番号 ********* |        | 印刷先に「コンビニ(セブン-イレブン以外)」<br>を選択し支払い処理が完了すると、印刷に必要な<br>「ユーザー番号」がメールにて通知されます。<br>※コンビニでの印刷に必要な情報となるので、大切に保<br>管してください。                                                           |
| 8_在学証明書(部).pdf                                                                                                    |        |                                                                                                    |

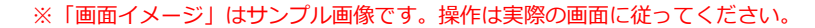

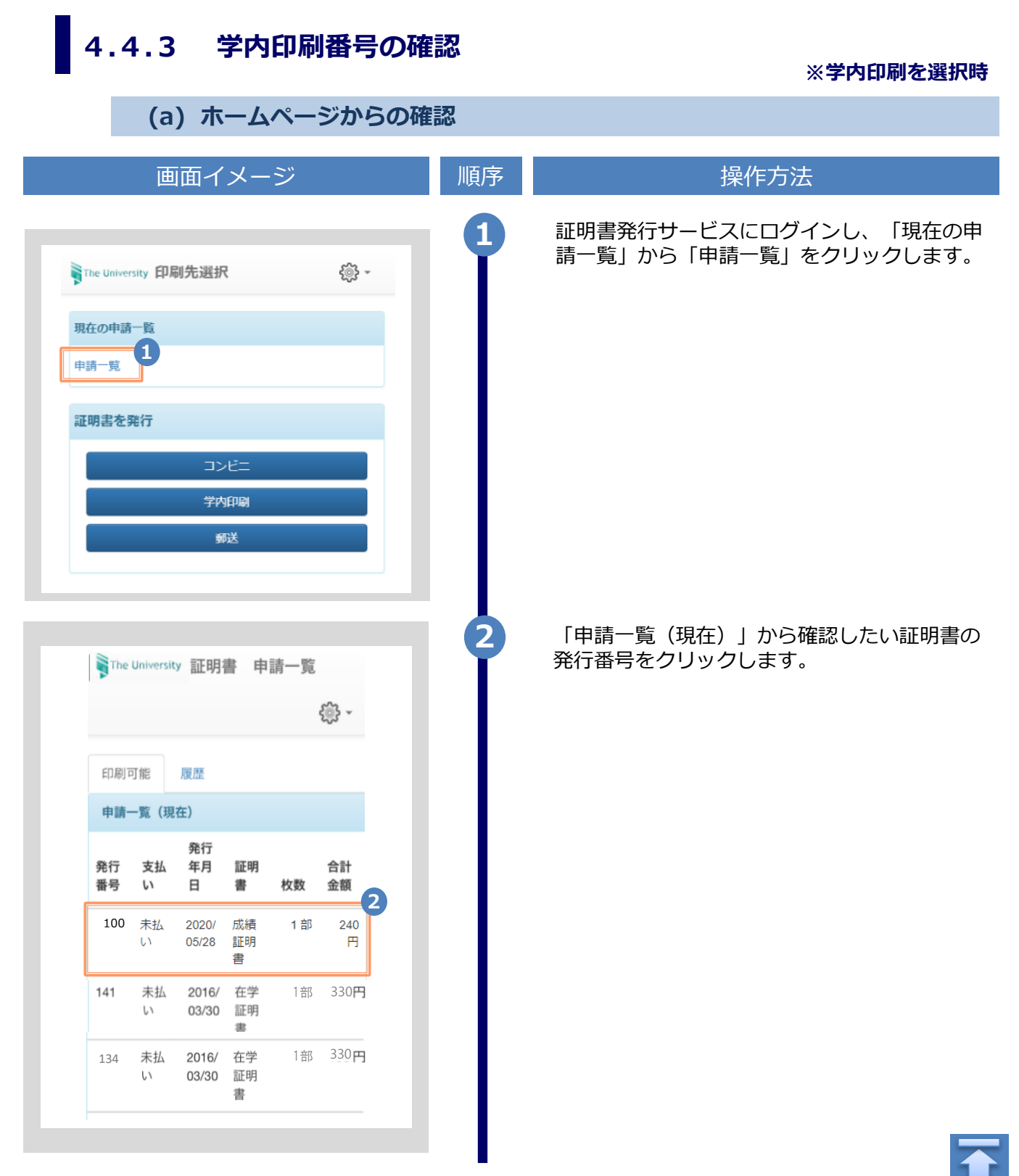

| 画                 | 面イメージ               |        |
|-------------------|---------------------|--------|
| The University 申詞 | 情報 詳細               | {ij} - |
| 発行情報              |                     |        |
| 発行申請番号            | 100                 |        |
| 発行年月日             | 2020/05/28          |        |
| 印刷予約先             | 学内印刷                |        |
|                   |                     |        |
| 支払い情報             |                     |        |
| 支払い方法             | 交通系ICカード            |        |
| 支払いステータス          | 未払い                 |        |
| Picto /n Daldt +n |                     |        |
| 子内印刷1角散           |                     | 3      |
| 学内印刷番号            | *****               |        |
| 印刷期限              | 2020/05/28 23:59:59 |        |
|                   |                     |        |
| 詳細情報              |                     |        |
| 学籍番号              | 証明書                 | 手数料    |
| ****              | 成績証明書               | 100 円  |
|                   | システム利用料             | 140 円  |
| 合計                | 1 部                 | 240 円  |
|                   |                     |        |

| (b) メールからの確認                                                                                                    |    |                                                                                                    |
|----------------------------------------------------------------------------------------------------|----|----------------------------------------------------------------------------------------------------|
| 画面イメージ                                                                                                    | 順序 | 操作方法                                                                                                    |
| メール文面      印刷予約が完了しました。      発行申請番号は 100です。      証明書の印刷・支払いには以下の学内印刷番号が必要になりますので、      大切に保管し、印刷時には必ず持参してください。      発行期限は、2020年5月28日 23時59分59秒となります。      文払金額: 240 円      33381_成績証明書.pdf | 1  | 「学内印刷」を選択し、申請処理あるいは支払い<br>処理が完了すると、印刷に必要な「学内印刷番<br>号」がメールにて通知されます。<br>※学内印刷に必要な情報となるので、大切に保管してく<br>ださい。<br>※メール通知のタイミングは、支払方法で異なります。<br>-交通系ICカード以外:支払い処理完了後<br>-交通系ICカード:証明書申請完了後<br>※支払方法に交通系ICカード以外を選択した場合は、<br>メール本文内の「支払金額」は表示されません。 |

※「画面イメージ」はサンプル画像です。操作は実際の画面に従ってください。

F

※「画面イメージ」はサンプル画像です。操作は実際の画面に従ってください。

### 4.5 印刷指定先の確認方法

(a) ホームページからの確認

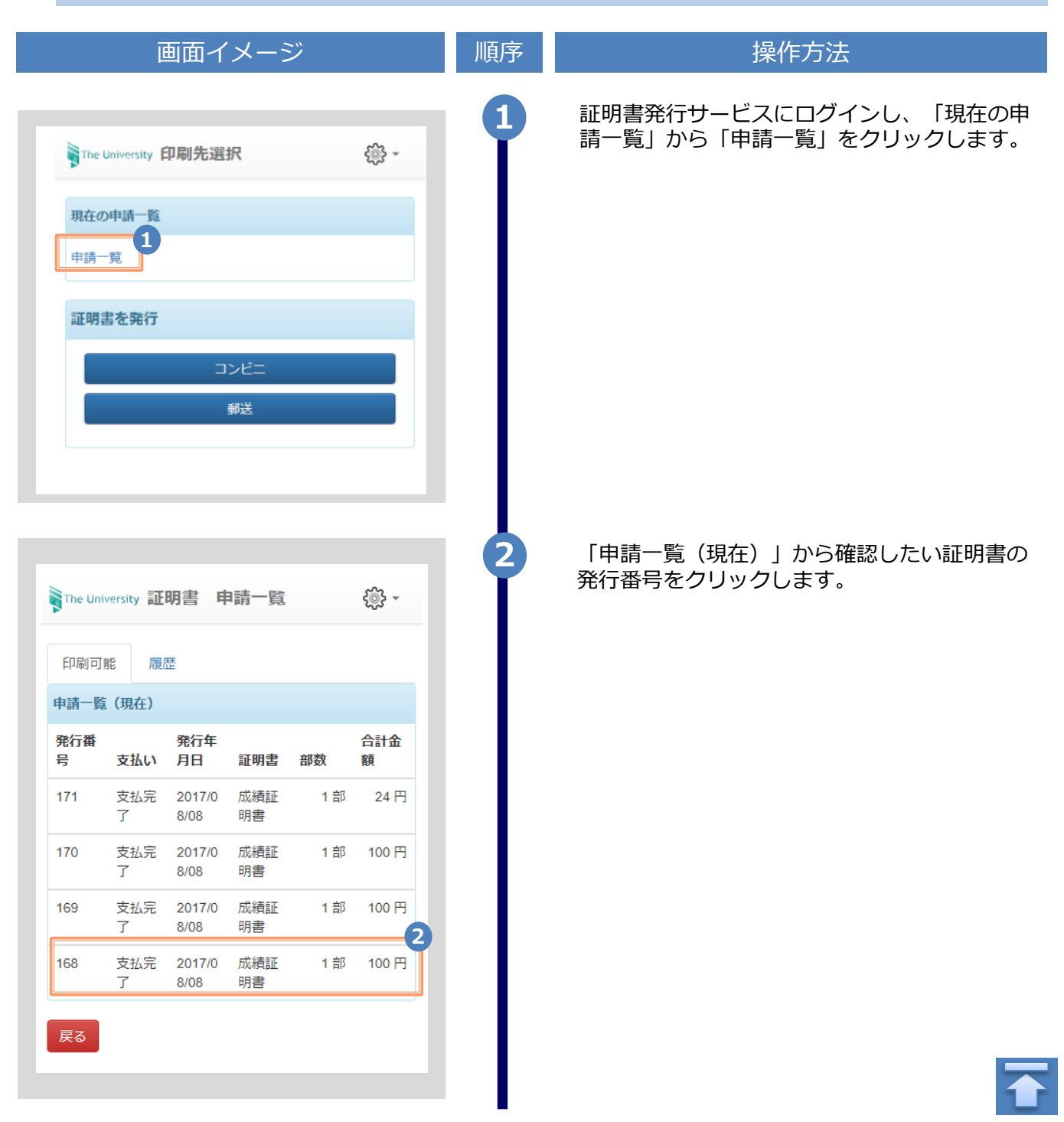

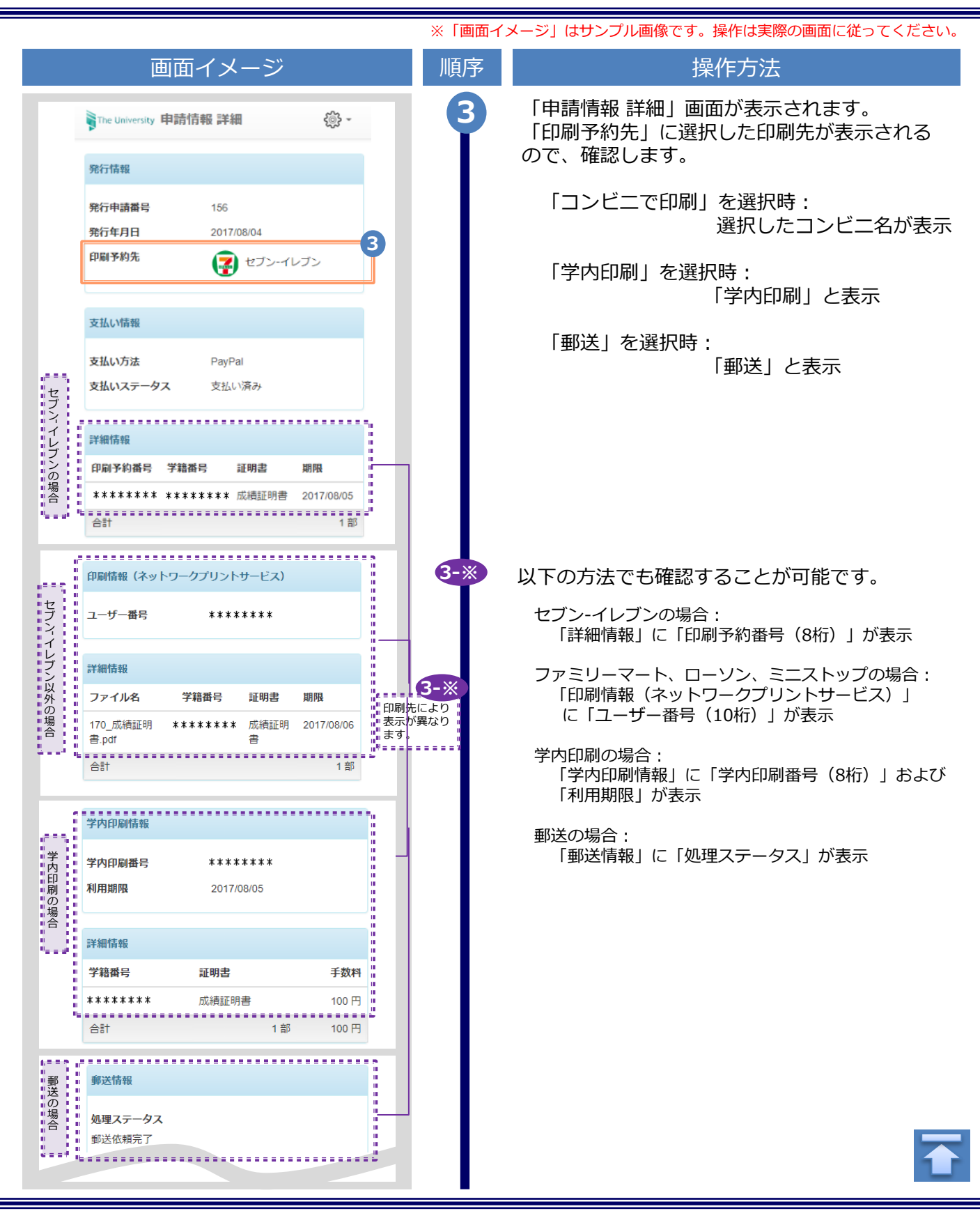

|                  |                             |                                                                                             |                      | ※   圓面1 | メーシ」はサンノル画像です。操作は美際の画面に従ってくたさい。                                                                    |
|------------------|-----------------------------|---------------------------------------------------------------------------------------------|----------------------|---------|----------------------------------------------------------------------------------------------------|
| 画面イメージ           |                             |                                                                                             |                      | 順序      | 操作方法                                                                                               |
| The University 申 | 請情報 詳細<br>申請日<br>2021/11/11 | 前回ログイン日時 2<br>5694<br>2021/11/11<br>提出先A<br>担当部悪A<br>理ジ済<br>確認済<br>2021/11/11<br>2021/11/11 | 021/11/11 17:35 ())- | 3-*     | オンライン送付の場合は印刷先は存在しません。<br>「発行情報」に「送信先証明書表示」が表示されます。<br>・未確認・・提出先がまだ確認していない状態です<br>・確認済・・提出先が確認済の状態 |

|                                                                                                    | ※「画面イ | メージ」はサンプル画像です。操作は実際の画面に従ってください。                                                                                |
|----------------------------------------------------------------------------------------------------|-------|----------------------------------------------------------------------------------------------------|
| (b) メールからの確認                                                                                                    |       |                                                                                                    |
| 画面イメージ                                                                                                    | 順序    | 操作方法                                                                                                    |
| <ul> <li>メール文面</li> <li>&lt;セブン-イレブン&gt;</li> <li>印刷予約が完了しました。</li> <li>発行申請番号は143です。</li> <li>証明書の印刷には以下の印刷予約番号が必要になりますので、</li> </ul>                                    |       | 証明書申請完了後、あるいは支払い処理完了<br>後に届くメールでも確認できます。<br>なお、メール通知のタイミングは選択した支<br>払方法により異なります。                               |
| 大切に保管し、印刷時には必ず持参してください。<br>発行期限は、2020年5月30日 23時59分59秒となります。<br>印刷予約先:セブン-イレブン<br>印刷予約番号<br>                                                                               |       | 支払い処理が完了すると、印刷情報がメール<br>にて通知されます。メール本文内に選択した<br>コンビニ名、または「郵送による証明書発行<br>予約が完了」の旨が表示されるので、確認し<br>ます。            |
| くファミリーマート、ローソン、ミニストップ><br>印刷予約が完了しました。<br>発行申請番号は8です。<br>証明書の印刷には以下のユーザー番号が必要になりますので、<br>大切に保管し、印刷時には必ず持参してください。<br>発行期限は、2020年5月28日 23時59分59秒となります。 印刷予約先:ファミリーマート       |       |                                                                                                    |
| 8_在学証明書(部).pdf                                                                                                    | 1-*   | 以下の方法でも確認することが可能です。                                                                                            |
| <郵送><br>郵送による証明書発行予約が完了しました。<br>発行申請番号は 159 です。<br>証明書が到着するまでお待ちください。<br>入力された緊急連絡先に事務担当より連絡がある<br>場合があります。                                                               |       | セブン-イレブンの場合:<br>「印刷予約番号(8桁)」が表示<br>ファミリーマート、ローソン、ミニストップの場合:<br>「ユーザー番号(10桁)」が表示<br>学内印刷の場合:<br>「学内印刷番号(8桁)」が表示 |
| 成績証明書                                                                                                    |       | 郵送の場合:                                                                                                    |
| <学内印刷>                                                                                                    |       | 動をになる証明言先行子前が几丁の日がなか                                                                                           |
| 印刷予約が完了しました。<br>発行申請番号は 100です。<br>証明書の印刷・支払いには以下の学内印刷番号が必要になりますので、<br>大切に保管し、印刷時には必ず持参してください。<br>発行期限は、2020年5月28日 23時59分59秒となります。<br>************************************ |       |                                                                                                    |

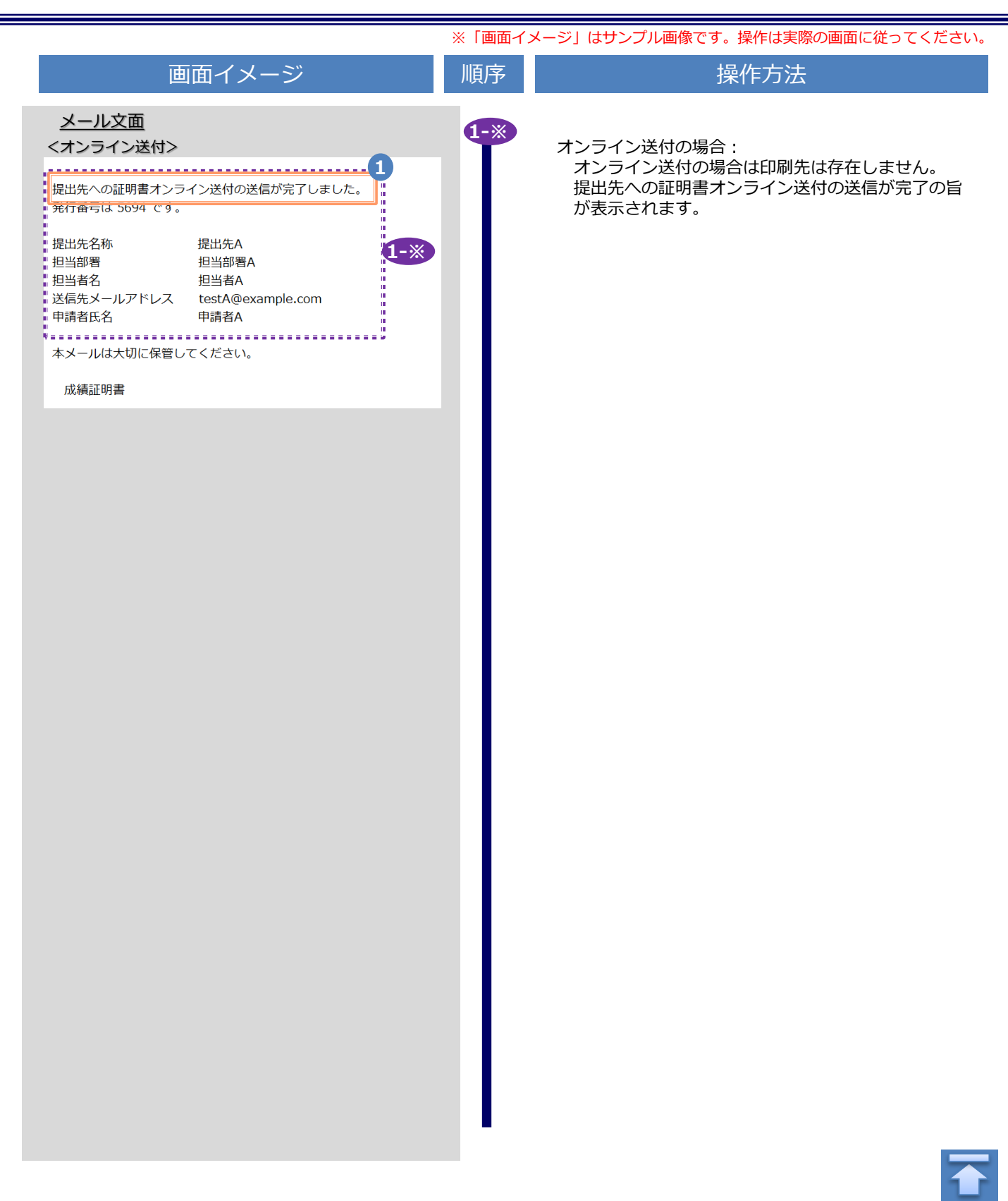